## 兆豐銀行 行動繳稅服務

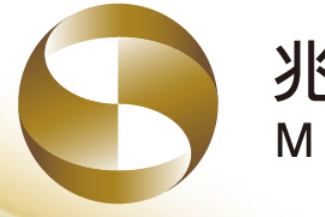

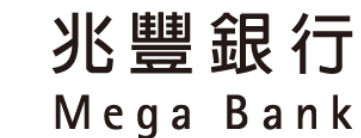

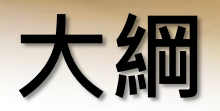

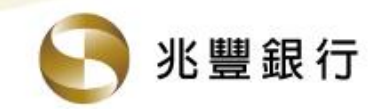

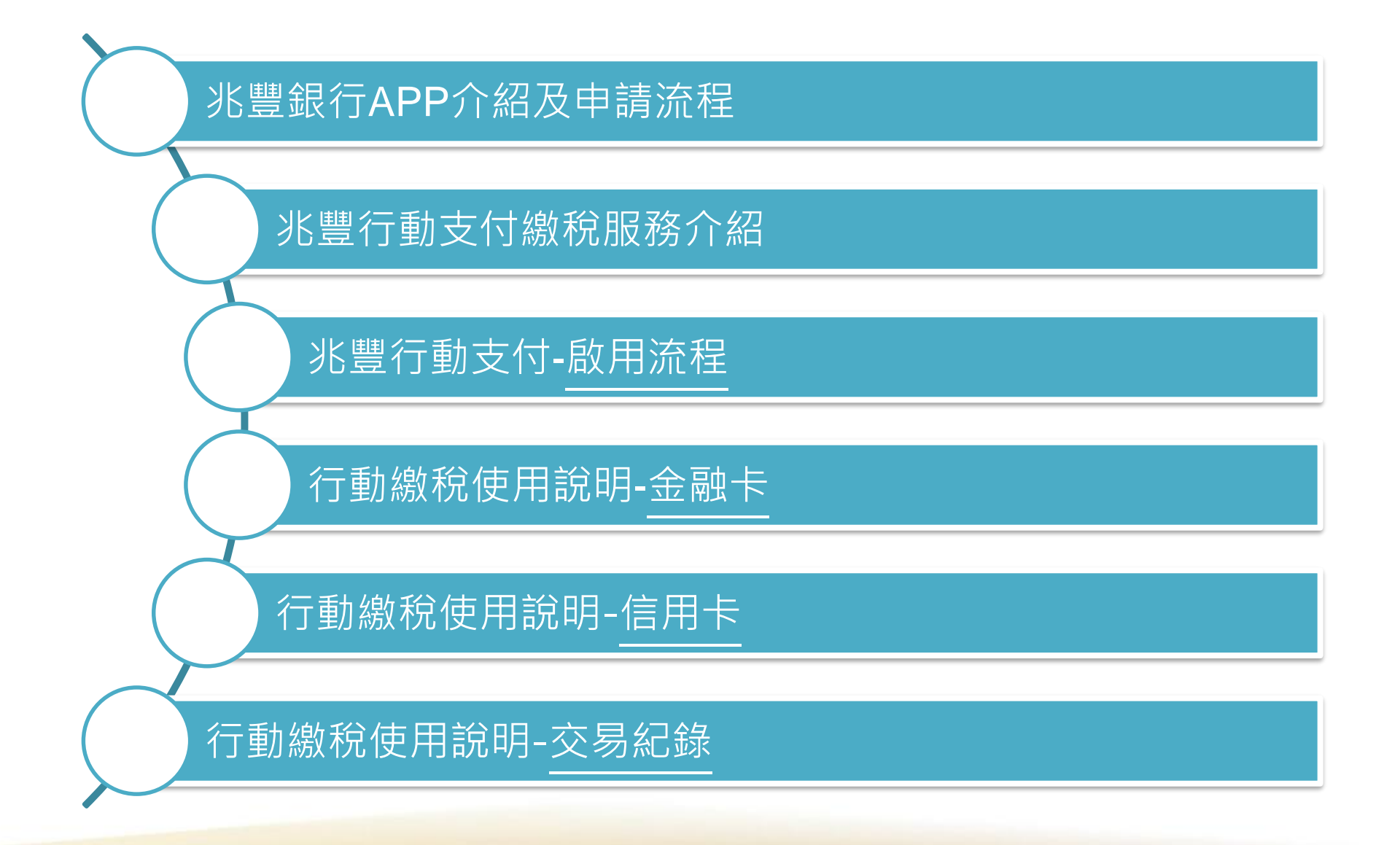

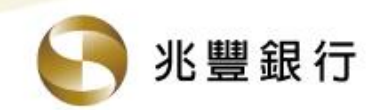

## 兆豐銀行 行動繳稅服務

## 一、兆豐銀行APP介紹及申請流程

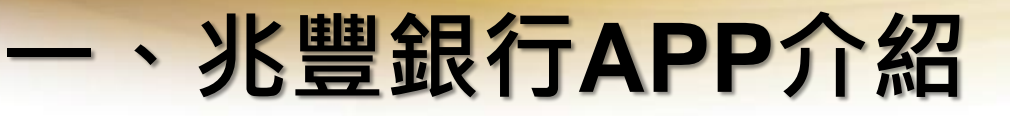

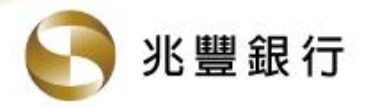

- 有鑑於智慧型手機使用日漸普及,自101/4/26起開放「兆豐銀行 APP」之行動銀行系統,提供客戶簡易、快速使用銀行服務功能。
- 為優化使用者體驗,於兆豐銀行行動銀行106/9/29起新增「兆豐 行動支付」服務,客戶可透過掃碼方式進行轉帳、繳費、繳稅及 購物等交易。
- 為提供客戶更多元的服務及全新體驗,新版APP已於108/12/11 對外供客戶下載使用。
- ✤ 兆豐銀行APP下載
  - 🗈 行動裝置搜尋「兆豐銀行」APP 🍼 並下載

■ iPhone、iPad - 至「App store」搜尋
 ■ Android手機及平板電腦 - 至「Google Play商店」搜尋

## - 、兆豐銀行APP功能介紹-1

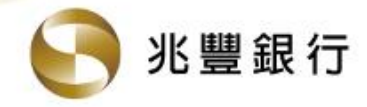

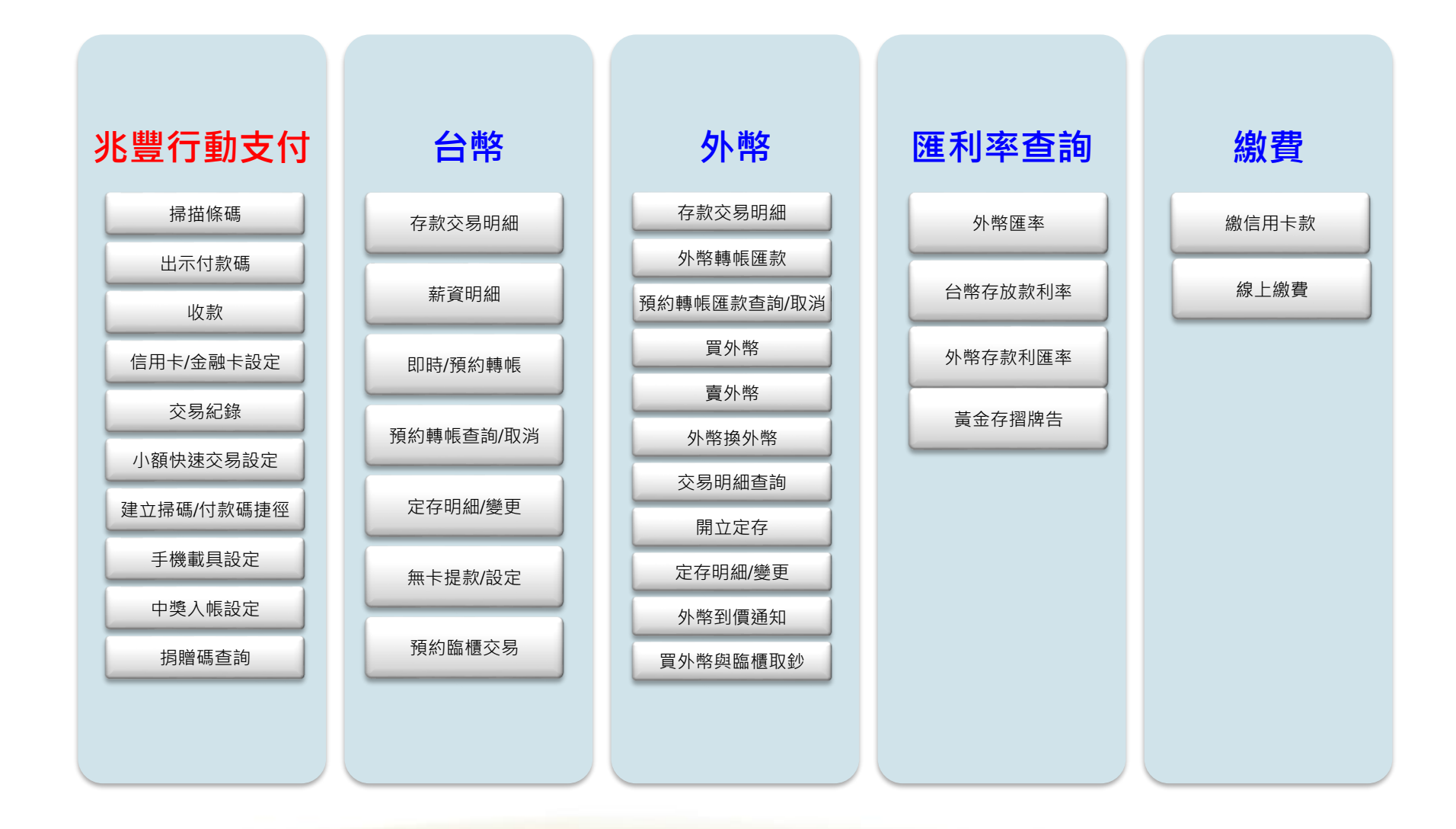

- 、兆豐銀行APP功能介紹-2

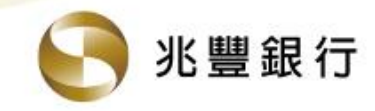

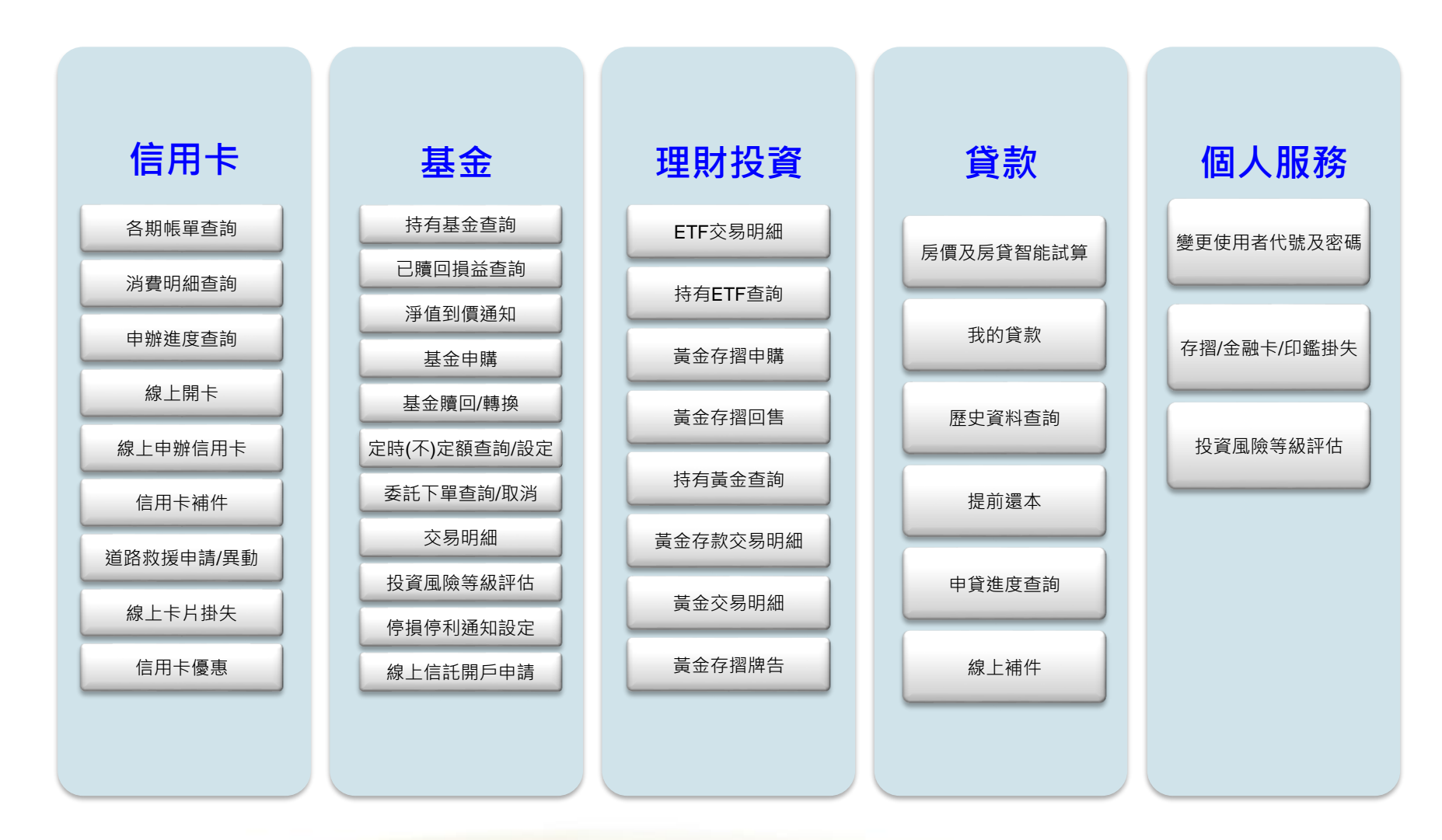

#### 、個人網路銀行暨行動銀行申請流程

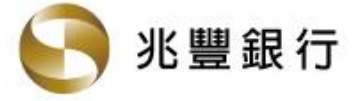

- 客戶需先申請網路銀行並進行首次登入流程,即可使用行動銀行相關 服務。
- 網路銀行申請方式如下:

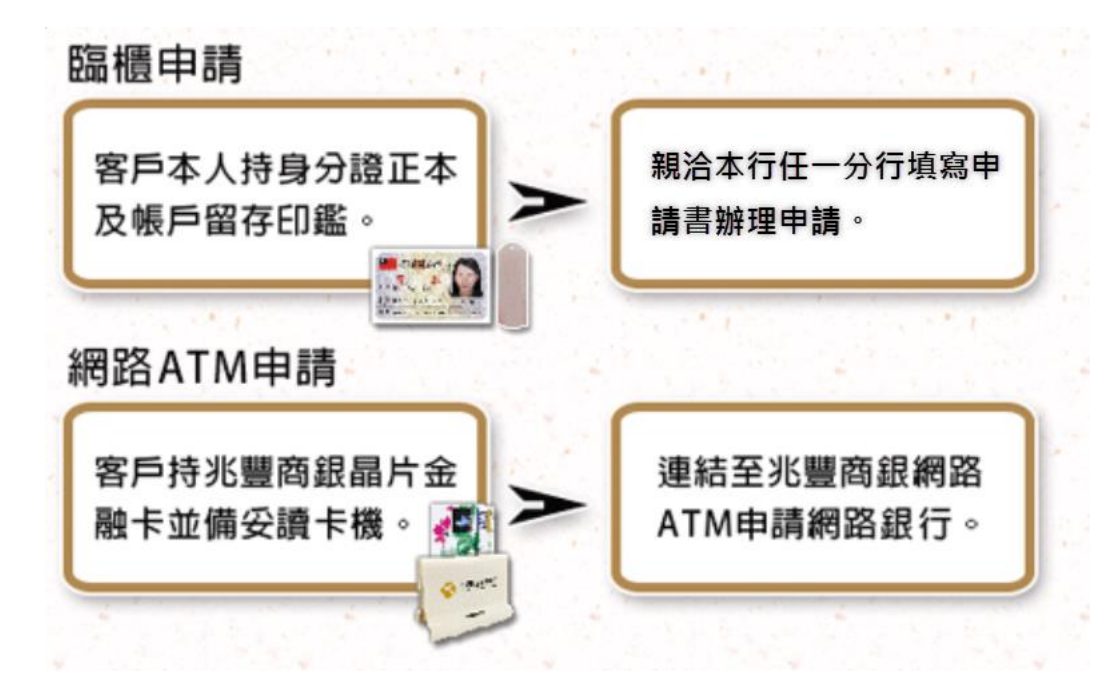

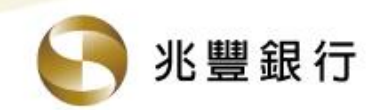

## 兆豐銀行 行動繳稅服務

## 二、兆豐行動支付-繳稅服務介紹

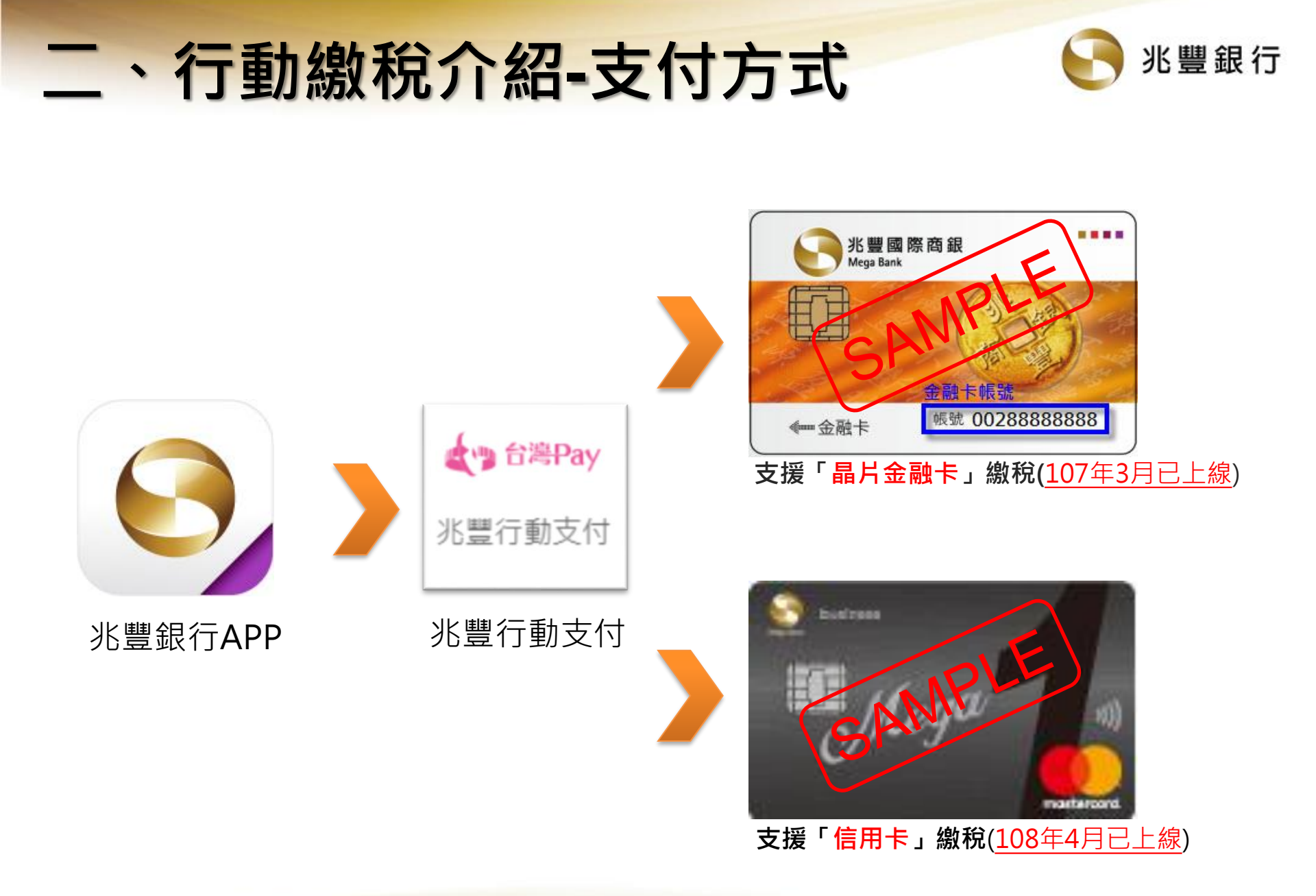

## 二、行動繳稅介紹-支援稅別

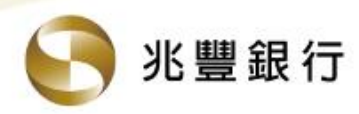

| 殺別          |                                                                                                    | 殺日细稅代號及夕稱                                                                                                    | 繳歀踲別  |                                                                                                    | 繳款  | 工具  |
|-------------|----------------------------------------------------------------------------------------------------|----------------------------------------------------------------------------------------------------|-------|----------------------------------------------------------------------------------------------------|-----|-----|
| הרגיזלו     |                                                                                                    |                                                                                                    | 动人 不少 |                                                                                                    | 金融卡 | 信用卡 |
| 綜合所得稅結算申報繳稅 | 15G                                                                                                    | 綜合所得稅結算申報繳稅                                                                                                    | 15    | 001                                                                                                    | V   | V   |
| 综合所得稅核定補徵稅款 | 15N                                                                                                    | 綜合所得稅結算申報核定補繳稅款                                                                                                    | 11    | 002                                                                                                    | V   | V   |
|             | 15S                                                                                                    | 綜合所得稅結算未申報核定補徵稅款                                                                                                    |       | 003                                                                                                    | V   | V   |
| 使用牌照稅       | 201<br>202<br>203<br>204<br>205<br>206<br>207<br>208<br>207<br>208<br>209<br>20E<br>20K<br>20L<br>20K<br>20L<br>20M<br>20N<br>20P<br>20V<br>20A | 大型自用客車稅款<br>大型自用貨車稅款<br>小型自用貨車稅款<br>小型管業客車(普)稅款<br>大型營業貨車(普)稅款<br>小型營業貨車稅款<br>小型營業貨車稅款<br>大型營業客車(特)稅款<br>大型營業貨車(特)稅款<br>重型機車稅款<br>試車牌照稅款<br>臨時牌照稅款<br>臨時牌照稅款<br>次<br>工營貨牽引車稅款<br>大營貨牽引車稅款<br>小型營業貨車(未換照)稅款<br>違章罰鍰保證金 | 11    | 221<br>222<br>223<br>224<br>225<br>226<br>227<br>228<br>229<br>230<br>232<br>233<br>234<br>235<br>236<br>239<br>242 | V   | V   |
| 房屋稅         | 101                                                                                                    | 定期開徵稅款                                                                                                    | 11    | 201                                                                                                    | V   | V   |
| 地價稅         | 551                                                                                                    | 定期開徵稅款                                                                                                    | 11    | 331                                                                                                    | V   | V   |

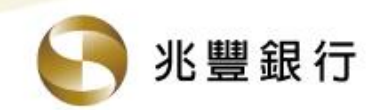

## 兆豐銀行 行動繳稅服務

## 三、兆豐行動支付-啟用流程

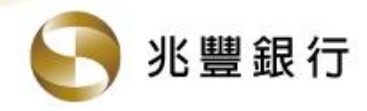

#### ⇔ 啟用「兆豐行動支付」服務:

# Step1-1.登入前功能入口 Step1-2.登入後功能入口-總覽 ※ 學分證字號/統一編號 一個人帳戶總覽 理財投資總覽 請輸入身分證字號/統一編號 ● 報日者代號 ● 報日本 6-10位英數字混和,英文無區分大小寫。 ● 記住D及使用者代號 ※ 容碼

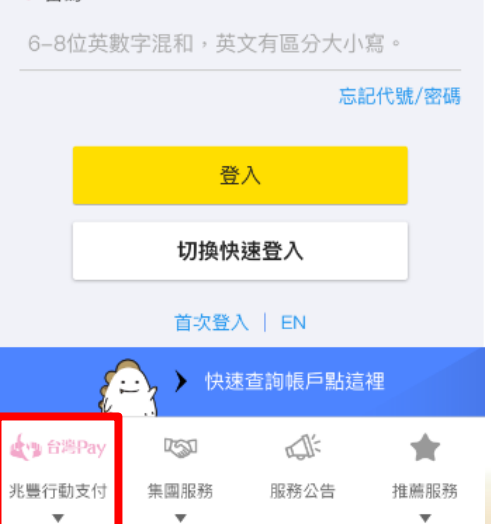

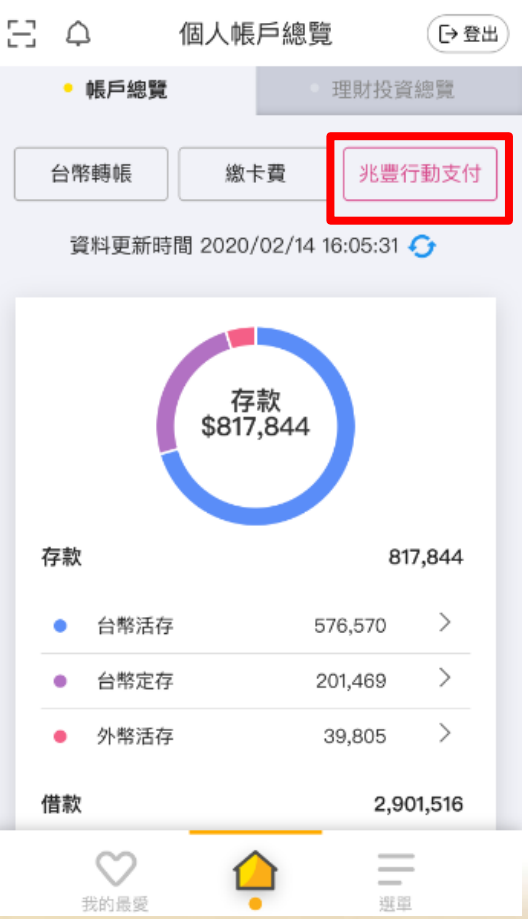

| ×        | 全站功能 | 〔→登出〕 |
|----------|------|-------|
| ,您好      |      | 設定    |
| ● 兆豐行動支付 |      | >     |
| ● 台幣     |      | >     |
| • 外幣     |      | >     |
| ● 匯利率查詢  |      | >     |
| ● 繳費     |      | >     |
| ● 信用卡    |      | >     |
| • 基金     |      | >     |
| ● 理財投資   |      | >     |
| ● 機器人理財  |      | >     |

Step1-3.登入後全站功能入口

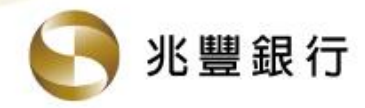

#### ✿ 啟用「兆豐行動支付」服務:

#### Step2.詳閱「啟用通知書」

◎僅首次啟用時顯示,可輸入推薦人行員編號

➤ 兆豐行動支付首頁

兆豐行動支付 同意使用條款

為保障您的權益,請確認您已詳細閱讀以下內容:

兆豐行動支付啟用同意書

本人(下稱客戶)同意啟用「兆豐行動支付」 服務時,已瞭解適用於「兆豐行動支付」之 交易帳號,以具有實體金融卡(卡況及戶況 均正常)之新臺幣「活期性存款」帳號為限 (惟未提升權限之第三類數位存款帳戶不得 作為轉帳交易之轉出帳號);適用於「兆豐

□ 本人已詳閱並同意上述條款內容

行員編號(非必填)

請輸入推薦您使用兆豐行動支付的行員編號

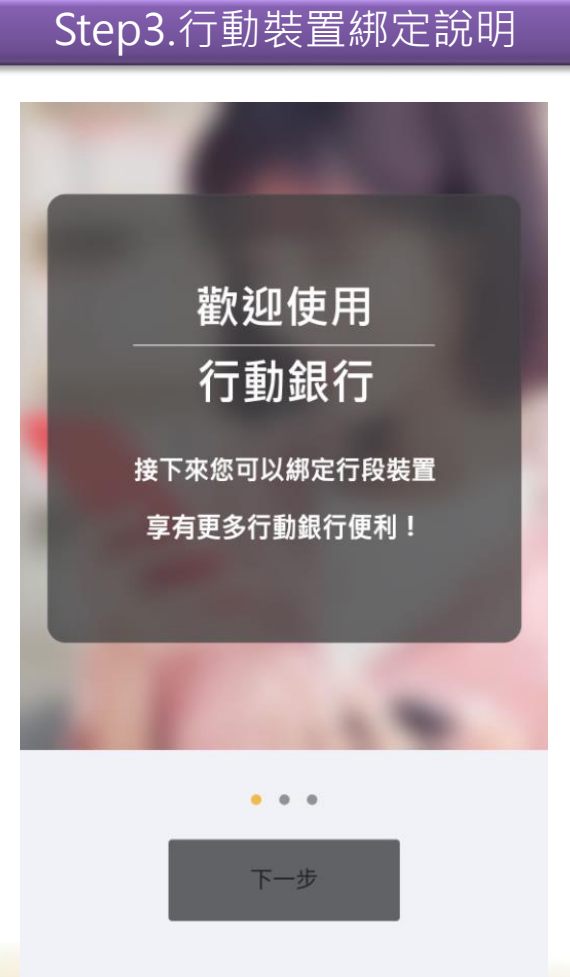

Step4.詳閱「綁定同意書」 X 綁定此裝置 行動裝置綁定同意書 為保障您的權益,請確認您已詳細閱讀以下內容: 裝置綁定服務使用約定事項 一、本服務限行動銀行客戶使用。每台行動 裝置僅接受一位客戶身分證字號/統一編號進 行裝置綁定,每位客戶身分證字號/統一編號 僅能綁定兩台裝置。 二、客戶綁定裝置後,可使用「快速登入」 服務: (一)依客戶所持有之行動裝置系統及版本 不同,於啟用快速登入功能後,Andriod 系統可選擇使用圖形密碼或指紋辨識方式 登入行動銀行;iOS系統僅提供指紋辨 識/Face ID方式(以裝置可提供指紋辨 識/Face ID功能者為限)登入行動銀行。 (二)快速登入如連續錯誤三次,系統將自 動解除該裝置之快速登入服務,客戶需輸 入身分證字號、使用者代號及使用者密碼 登入行動銀行後,再行選擇是否重新開啟 快速登入服務。

我已閱讀並同意

確認送出

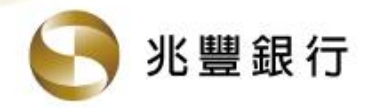

#### ⇔ 啟用「兆豐行動支付」服務:

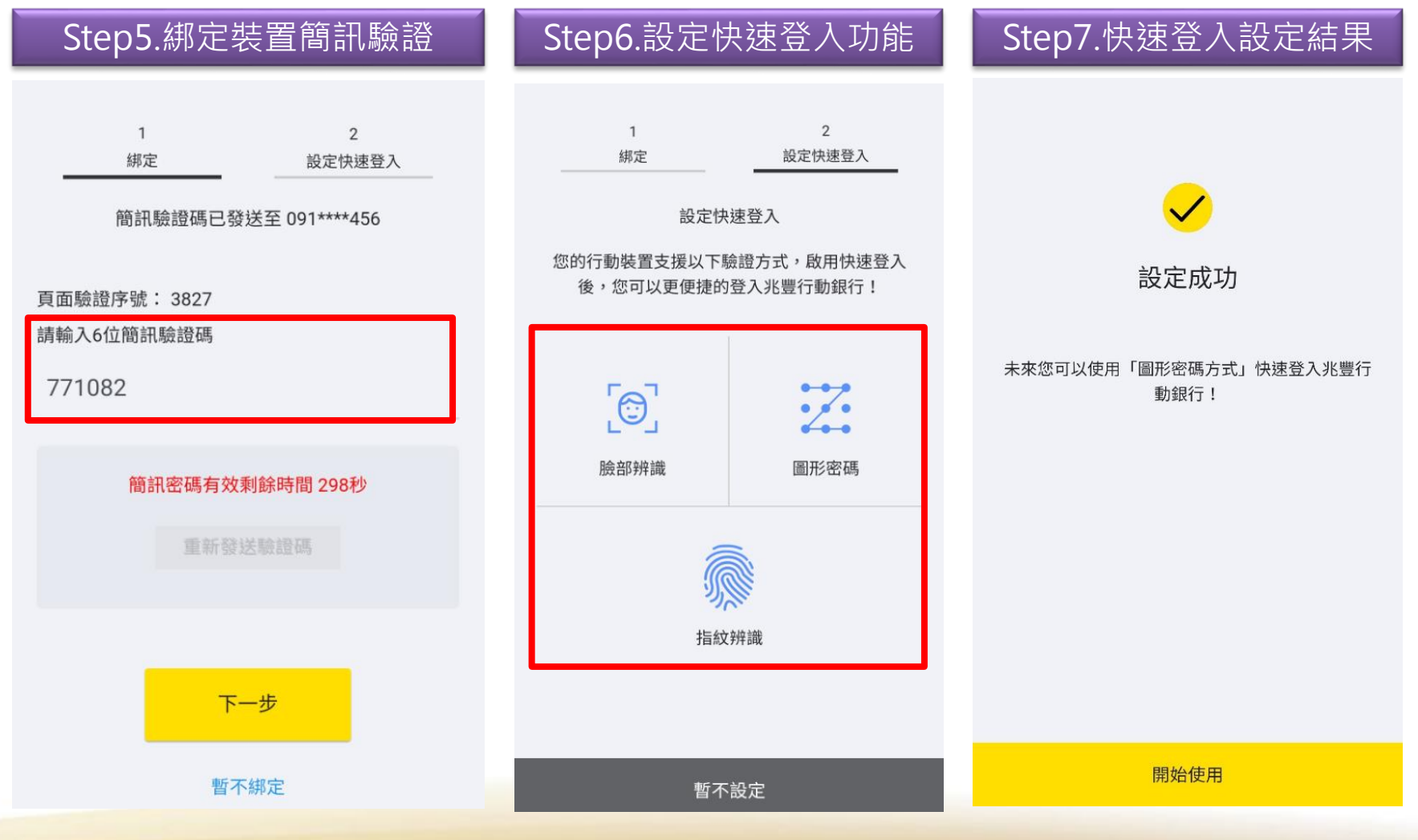

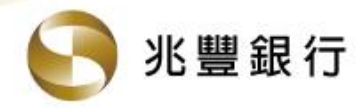

#### ✿ 啟用「兆豐行動支付」服務:

#### Step8.行動安全碼同意書

申請行動安全碼

#### 行動安全碼同意書

X

為保障您的權益,請確認您已詳細閱讀以下內容

#### 第一條 申請資格

凡已向銀行申請個人網路銀行之立約人, 得申請使用「行動安全碼」,應用於使用者 登入身分驗證、轉帳、匯款、預約轉帳、匯 款等交易。

第二條 名詞解釋

暫不設定

本約定書之用詞,其定義如下:

一、動態密碼:又稱一次性密碼(One Time Password,以下稱「OTP」),係指使用演算 法隨機產生的密碼,且每次產生的密碼僅可 使用一次。

三、**行動安全碼(亦稱「Mobile OTP」)**:係 指附屬於行動網路銀行App內用以產生動態 密碼供執行交易驗證之安控機制。

四、啟用驗證碼:指客戶透過行動銀行申請 開通「行動安全碼」功能時,由本行發送到 客戶與本行約定之手機門號內,用以核驗申

我已閱讀並同意

| E                    | 申請行動安全碼       |      | ×   | 申               | 請行動安全 | 2碼     |
|----------------------|---------------|------|-----|-----------------|-------|--------|
| 1                    | 2             | 3    | _   | 1               | 2     | 3      |
| 簡訊驗讀                 | 登碼已發送至 091*** | *456 | 請彭  | 定行動安全碼          |       |        |
| 王险战亡时,               | 044           |      | * 1 | 亍動安全碼           |       | 請設定6位數 |
| 面驗證序號 · 4<br>輸入6位簡訊驗 | 證碼            |      |     |                 |       |        |
|                      |               |      | * ፤ | <b>国次輸入新行</b> 動 | 安全碼   |        |
|                      |               |      |     | 3 7 (11) 7 (11) |       |        |
| 簡訊密                  | 碼有效剩餘時間 293   | 3秒   |     |                 |       |        |
|                      |               |      |     |                 |       |        |
|                      |               |      |     |                 |       |        |
|                      |               |      |     |                 |       |        |
|                      |               |      |     |                 |       |        |
|                      |               |      |     |                 |       |        |

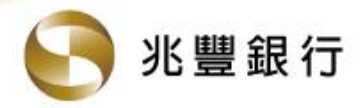

#### ⇔ 啟用「兆豐行動支付」服務:

#### Step11.行動安全碼設定結果 Step12.小額快速交易設定 Step13. 啟用結果 $\times$ 兆豐行動支付首頁 Х 小額快速交易 Х 申請行動安全碼 小額交易免密碼 限帳戶付款使用 客戶完成開啟「小額快速交易設定」功能後,即可透過「兆 啟用完成 豐行動支付」服務以綁定金融卡支付帳號於接受台灣Pay商 設定成功 店進行購物付款交易且單筆交易金額新臺幣3,000元(含)以 下時,於確認交易資料無誤後即可逕行完成付款(毋須輔以 生物辨識進行驗證);惟每日適用本功能之交易筆數以5筆為 限。 您已成功設定行動安全碼 之後於個人網路銀行、行動銀行交易時,您可用剛 剛設定的六位數字進行安全驗證,快速完成交易。

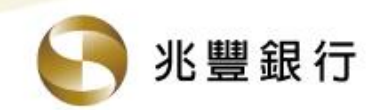

## 兆豐銀行 行動繳稅服務

### 四、行動繳稅服務使用說明-金融卡

#### 四、行動繳稅服務使用說明-金融卡

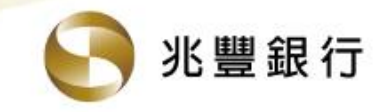

⇔「新增金融卡」服務:

#### Step1.點「兆豐行動支付」

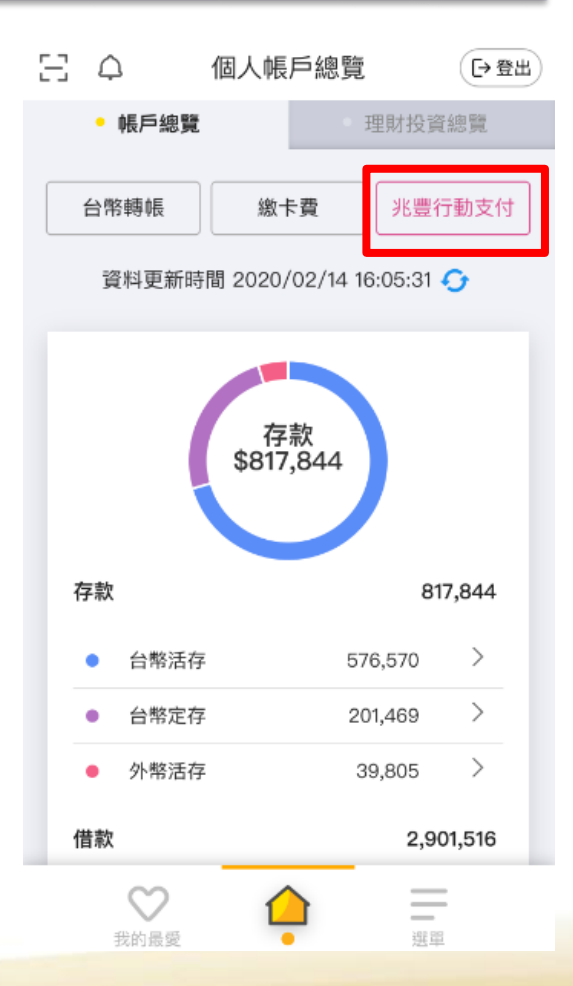

| ×                   | 兆豐行動支付首           | <b>百</b> 日                                | 登出 |
|---------------------|-------------------|-------------------------------------------|----|
| 「 <u></u> 」<br>掃描條碼 | ■■<br>■■<br>出示付款碼 | の しゅう しゅう しゅう しゅう しゅう しゅう しゅう しゅう しゅう しゅう |    |
| 支付/收款               |                   |                                           | _  |
| 信用卡/金融              | 卡設定               |                                           | >  |
| 交易紀錄                |                   |                                           | >  |
| 交易設定                |                   |                                           |    |
| 小額快速交易              | 閉設定               | 關閉                                        | >  |
| 建立掃碼捷徑              | 2                 |                                           | >  |
| 建立付款碼提              | <b></b><br>種徑     |                                           | >  |
| 雲端發票                |                   |                                           |    |
| 手機載具設定              | 2                 | 已設定條碼                                     | >  |
| 中獎入帳設定              | 2                 |                                           | >  |
| 捐贈碼查詢               |                   |                                           | >  |
| 說明                  |                   |                                           |    |
| 如何使用兆豐行             | 亍動支付              |                                           |    |
| 交易限額說明              |                   |                                           |    |

Step2.選信用卡/金融卡設定

## Step3.點選立即新增 X 信用卡/金融卡設定 尚未新增信用卡/金融卡 立即新增

#### 四、行動繳稅服務使用說明-金融卡

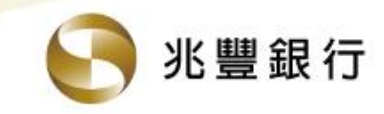

⇔「新增金融卡」服務:

#### Step4.新增付款方式

| × 信用-                              | 卡/金融卡設)              | 定                 |    |
|------------------------------------|----------------------|-------------------|----|
| 1                                  |                      | 2                 |    |
| 選擇您欲新增的付款及                         | 方式                   |                   |    |
| 信用卡                                |                      | 金融卡               |    |
| 請選擇交易時欲使用的                         | 的帳號                  |                   |    |
| (VISA金                             | 融卡)                  |                   | -  |
| 卡片暱稱                               | 下拉可選擇                | 睪其他可綁             | 定卡 |
| 卡片暱稱上限10個字                         |                      |                   |    |
| ○ 金融卡預設付款卡                         | ÷,H                  |                   |    |
| 備註:<br>新增VISA金融卡/MA:<br>易時,將從金融卡帳戶 | STER金融卡於:<br>≦內「直接扣帳 | 兆豐行動支付<br>」 ,並不支援 | 交  |

VISA及MASTER特約商店信用卡刷卡消費功能。

下一步

回卡片清單

| Step4-1.選择                                                 | 幸可綁定卞斤                                    |   |
|------------------------------------------------------------|-------------------------------------------|---|
| × 信用卡/金                                                    | 記書                                        | × |
| 11                                                         | 2                                         |   |
| 選擇您欲新增的付款方式                                                |                                           |   |
| 信用卡                                                        |                                           |   |
| 請選擇交易時欲使用的帳號                                               |                                           |   |
| (VISA金融卡)                                                  | v                                         |   |
| ✓ (VIS                                                     | A金融卡)                                     |   |
| ○ 金融卡預設付款卡片                                                |                                           |   |
| 備註:<br>新增VISA金融卡/MASTER<br>易時,將從金融卡帳戶內<br>VISA及MASTER特約商店( | 金融卡於兆豐行動支付交<br>「直接扣帳」 ,並不支援<br>言用卡刷卡消費功能。 |   |
| ×                                                          | 關問                                        |   |

|   | Step5.新增卡片成功 |
|---|--------------|
| × | 新增信用卡/金融卡    |
|   | $\checkmark$ |
|   | 金融卡新增成功      |
|   | (VISA金融卡)    |
|   |              |
|   |              |
|   |              |
|   |              |
|   |              |

回卡片清單

綁定其他卡片

## 四、行動繳稅服務使用說明-金融卡 < <sup>№ 豐銀行</sup> ⇔以「國稅-綜合所得稅結算申報繳稅15G」為例

#### Step1.點選掃描條碼 兆豐行動支付首頁 「→登出 X 맖 . . 掃描條碼 支付/收款 信用卡/金融卡設定 交易紀錄 交易設定 小額快速交易設定 關閉 > 建立掃碼捷徑 建立付款碼捷徑 雲端發票 已設定條碼 > 手機載具設定

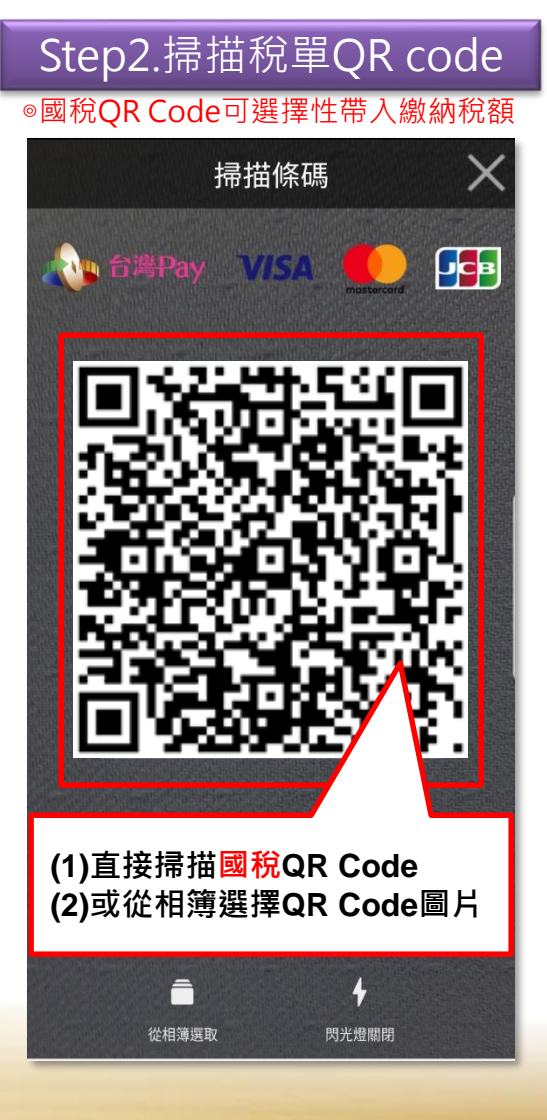

#### Step3.選金融卡支付

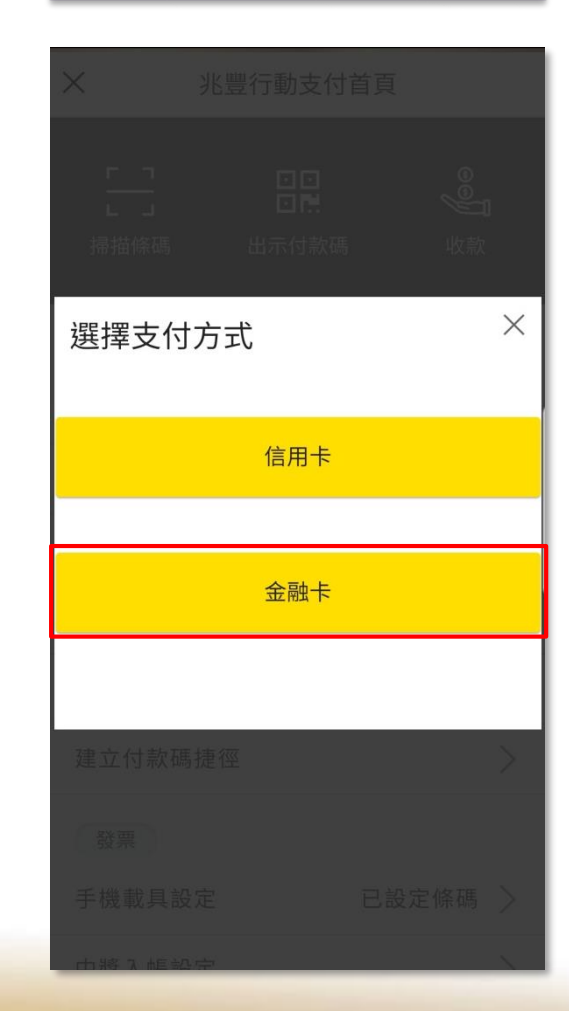

說明

如何使用兆豐行動支付

交易限額說明

中獎入帳設定

捐贈碼查詢

## 四、行動繳稅服務使用說明-金融卡 <<p>● <sup>兆豐銀行</sup> ●以「國稅-綜合所得稅結算申報繳稅15G」為例

情

境

(—)

納

本

人

稅

+首次繳

稅

| Step4.帶入稅款資料<br>◎繳納稅額及身分證字號開放客戶修改                                                                               | Step5.確認交易資料                           | Step6.交易驗證                                              |
|----------------------------------------------------------------------------------------------------|----------------------------------------|---------------------------------------------------------|
| ★ 掃描條碼                                                                                                    | × 掃描條碼                                 | × 掃描條碼                                                  |
| 107 年度 - 綜合所得稅結算申報繳稅                                                                                            | 107 年度 - 綜合所得稅結算申報繳稅                   | 1 2 3 4                                                 |
| 1 2 3 4<br>請填寫付款資訊 餘額 元                                                                                         | <u>1 2 3 4</u><br>請確認付款資訊              | 請進行交易驗證                                                 |
| (前月玉融下) * 納稅義務人身分證統一編號                                                                                          | 付款方式 007 (VISA金融卡)<br>納稅義務人<br>身分證統一編號 |                                                         |
| □ 同帳號存款人身分證統一編號                                                                                                 | 繳稅金額 TWD 917.00                        |                                                         |
| * 鐵稅金額                                                                                                    |                                        |                                                         |
| 金額須小於或等於 200 萬,大於200萬請至<br>網路繳稅服務網站 繳納。<br>備註:<br>1.請選擇扣款人之聘出帳號及自行輸入繳納稅額。<br>2.請確認「納稅義務人身分證統一場號」是否正確後再進<br>行交易。 |                                        | 依顧客設定之快速登入方式,<br>進行驗證:<br>(1)臉部辨識<br>(2)圖形辨識<br>(3)指紋辨識 |
| 重新掃描 下一步                                                                                                    | 上一步 下一步                                | → · · · · · · · · · · · · · · · · · · ·                 |

## 四、行動繳稅服務使用說明-金融卡 Select \* <sup>要 兆豐銀行</sup> 。以「國稅-綜合所得稅結算申報繳稅15G」為例

| Step7.交易結果       |            |         |  |  |  |  |
|------------------|------------|---------|--|--|--|--|
| ſ                | ✓          |         |  |  |  |  |
| 交易序號             | 20190924   |         |  |  |  |  |
| 付款方式             | 007<br>卡)  | (VISA金融 |  |  |  |  |
| 所屬年度             | 107 年度     |         |  |  |  |  |
| 繳款類別             | 綜合所得稅絲     | 吉算申報繳稅  |  |  |  |  |
| 納稅義務人<br>身分證統一編號 |            |         |  |  |  |  |
| 繳稅金額             | TWD 917.00 |         |  |  |  |  |

情

境

(-)

納

本

人

稅

首 次

繳

稅

(1)您可至財政部Paytax網站(
 https://paytax.nat.gov.tw)查詢繳稅紀錄,或前往兆
 豐行動支付主選單之「交易紀錄」查詢繳稅交易明細。
 (2)本行24小時客服專線: 0800-016168、

(2)本行24小時客服專線: 0800-016168 × 02-89820000 ° ■可儲存交易完成畫面

儲存完成畫面

完成

## 四、行動繳稅服務使用說明-金融卡 <<p>● <sup>兆豐銀行</sup> ● 以「國稅-綜合所得稅結算申報繳稅15G」為例

情境门繳納本人稅款

+ 有繳

稅

紀

| Step4.帶入稅款資料                                                                                                    | Step5.跳出提示訊息                                                                 |     | Ste                | 56.確認    | <u></u> 交易資 | 科        |
|----------------------------------------------------------------------------------------------------|------------------------------------------------------------------------------|-----|--------------------|----------|-------------|----------|
| 》 微納代額又另力                                                                                                    |                                                                              |     | ×                  | 掃描       | 皆條碼         |          |
| 107 年度 - 綜合所得稅結算申報繳稅                                                                                                    | F201544027                                                                   |     | 107                | 年度 - 綜合所 | 得稅結算申報      | 履繳稅      |
|                                                                                                    | ◎ 同帳號存款人身分證統一編號                                                              | - 1 |                    |          |             |          |
| 1 2 3 4                                                                                                    | * 繳稅金額                                                                       |     | 1                  | 2        | 3           | 4        |
| <b>請填寫付款資訊</b> 餘額 元                                                                                                    |                                                                              |     | 請確認付款資             | ī<br>記   |             |          |
| (晶片金融卡) 👻                                                                                                    | 金請須小於或等於 200 萬,大於200萬請至<br>網路繳稅服務網站 繳納。                                      |     | 付款方式               |          | (晶片         | 金融卡)     |
| * 納稅義務人身分證統一編號                                                                                                    | 提醒您,此納稅義務人累計已繳納稅額100元,請先確認<br>後再進行交易。                                        |     | 納稅義務人<br>身分證統一續    | 扁號       |             |          |
| □ 同帳號存款人身分證統一編號                                                                                                    |                                                                              |     | 繳稅金額               | TWD 9    | 17.00       |          |
| <ul> <li>激稅金額</li> <li>金額須小於或等於 200 萬,大於200萬請至<br/>網路繳稅服務網站 繳納。</li> <li>備註:</li> <li>1. 請選擇扣款人之轉出帳號及自行輸入繳納稅額。</li> <li>2. 請確認「納稅煮務人身分還統一編號」是否正確後再進</li> </ul> | 我瞭解了<br>備註:<br>1.請選擇扣款人之轉出帳號及自行輸入繳納稅額。<br>2.請確認「納稅義務人身分證統一編號」是否正確後再進<br>行交易。 | 技   | 程醒您,此納稅<br>後再進行交易。 | 義務人累計已   | 已繳納稅額200    | 06元,請先確認 |
| 17交易。<br>重新掃描 下一步                                                                                                    | 重新掃描 下一步                                                                     |     | 上一                 | 步        | Т           | 一步       |

### 四、行動繳稅服務使用說明-金融卡 < <sup>№ 豐銀行</sup> ⇔以「國稅-綜合所得稅結算申報繳稅15G」為例

|         | Ste            | ep7.交         | 易驗                | 證    |
|---------|----------------|---------------|-------------------|------|
| ×       |                | 掃描修           | 条碼                |      |
|         | 1              | 2             | 3                 | 4    |
| 請進      | 進行交易驗證         | Ž             |                   | -    |
|         |                |               |                   |      |
|         |                |               |                   |      |
|         |                |               |                   |      |
|         | •              |               |                   | •    |
|         |                |               |                   |      |
| 侙       | 下顧客設           | 定之快           | 束咎 λ <sup>-</sup> | 方式,  |
| 道<br>(1 |                |               |                   | / /  |
|         | L)版印护<br>2)圖形辨 | + 叱<br>È<br>誰 |                   |      |
| (:<br>→ | →錯誤達-          | F祀<br>−定次數征   | 惫 · 可逞            | 矍擇以「 |

行動安全碼」進行驗證。

情 境

二線納本人

稅

款

+

有

繳

稅

紀

| Step                                                                                                    | 0.父勿仰木                                                                            |  |  |  |  |  |
|----------------------------------------------------------------------------------------------------|-----------------------------------------------------------------------------------|--|--|--|--|--|
|                                                                                                    | $\checkmark$                                                                      |  |  |  |  |  |
|                                                                                                    | 付款成功                                                                              |  |  |  |  |  |
| 交易序號                                                                                                    | 20190924                                                                          |  |  |  |  |  |
| 付款方式                                                                                                    | (晶片金融<br>卡)                                                                       |  |  |  |  |  |
| 所屬年度                                                                                                    | 107 年度                                                                            |  |  |  |  |  |
| 繳款類別                                                                                                    | 綜合所得稅結算申報繳稅                                                                       |  |  |  |  |  |
| 納稅義務人<br>身分證統一編號                                                                                                    | 虎                                                                                 |  |  |  |  |  |
| 繳稅金額                                                                                                    | TWD 917.00                                                                        |  |  |  |  |  |
| <ul> <li>(1)您可至財政部Pa</li> <li>https://paytax.nat.</li> <li>豐行動支付主選單</li> <li>細。</li> <li>(2)本行24小時客服</li> <li>02-89820000。</li> </ul> | aytax網站(<br>gov.tw)查詢繳稅紀錄,或前往兆<br>之「交易紀錄」查詢繳稅交易明<br>發專線:0800-016168、<br>可儲存交易完成畫面 |  |  |  |  |  |
| 儲存完成畫面                                                                                                    | ▼<br>i 完成                                                                         |  |  |  |  |  |
|                                                                                                    |                                                                                   |  |  |  |  |  |

## 四、行動繳稅服務使用說明-金融卡 <<p>● <sup>兆豐銀行</sup> ●以「國稅-綜合所得稅結算申報繳稅15G」為例

| Step4.帶                                                           | 入稅款                    | 資料          |
|-------------------------------------------------------------------|------------------------|-------------|
| ◎繳納稅額及身分                                                          | <b>}證字號開放</b>          | 放客戶修改       |
| × ł                                                               | 帚描條碼                   |             |
| 107 年度 - 綜                                                        | 合所得稅結算申輔               | 識稅          |
| 1 2                                                               | 3                      | 4           |
| 請填寫付款資訊                                                           | 餘額                     | 元           |
| (晶片:                                                              | 金融卡)                   | *           |
| * 納稅義務人身分證統                                                       | 一緒號                    |             |
| □ 同帳號存款人身分證                                                       | 統一編號                   |             |
| * 繳稅金額                                                            |                        |             |
| 金額須小於或等於 200<br>網路繳稅服務網站 繳納<br>備註:                                | 萬,大於200萬詞<br>1。        | 青至          |
| <ol> <li>請選擇扣款人之時出帳</li> <li>請確認「納稅義務人身」</li> <li>行交易。</li> </ol> | 就及自行輸入繳納稅<br>分證統一編號」是否 | 額。<br>正確後再進 |
| 重新掃描                                                              |                        | 下一步         |

情 境

繳

納

非本人稅

款

| Step             | 5.跳出                               | 提示訐                    | 記息                                       |            |
|------------------|------------------------------------|------------------------|------------------------------------------|------------|
| ×                | 掃描條                                | 碼                      |                                          | ×          |
| 107 \$           | F度 - 綜合所得                          | 稅結算申報網                 | 激稅                                       |            |
| 1                | 2                                  | 3                      | 4                                        |            |
| 請填寫付款資調          | R                                  | 餘額 1                   | 4,985,498 元                              | 3 <b>7</b> |
| 坦酮你,你非幼          | 田美政人大人                             |                        | 11-22-22-22-22-22-22-22-22-22-22-22-22-2 | ſ          |
| 税紀錄,如有總納明細請至Payt | 机最初入本入<br>税紀錄,請以;<br>tax網站 https:/ | 差額進行本求<br>//paytax.nat | r交易(相關繳<br>t.gov.tw 查                    | a<br>王     |
| 詞)。              |                                    |                        |                                          | 쐶          |
|                  | 我瞭解                                | 钌                      |                                          | 19.50      |
| 金額須小於或電網路繳稅服務約   | <sup>存於</sup> 200 萬,,<br>미站 繳納。    | 大於200萬請                | Ŧ                                        | 紀錄         |
| 重新掃              | 描                                  | т                      | 一步                                       |            |

|   | Step6.           | 確認交易       | 易資料      |    |
|---|------------------|------------|----------|----|
| > | <                | 掃描條碼       |          |    |
|   | 107 年度           | · 綜合所得稅結   | ;算申報繳稅   |    |
|   | 1                | 2          | 3        | 4  |
|   | 請確認付款資訊          |            |          |    |
|   | 付款方式             |            | (VISA金融- | ⊧) |
|   | 納稅義務人<br>身分證統一編號 |            |          |    |
|   | 繳稅金額             | TWD 917.00 |          |    |

提醒您,您非納稅義務人本人,請先確認納稅義務人繳稅 紀錄,如有繳稅紀錄,請以差額進行本次交易(相關繳納明 細請至Paytax網站 https://paytax.nat.gov.tw 查詢)。

下一步

上一步

### 四、行動繳稅服務使用說明-金融卡 Select \* <sup>要 兆豐銀行</sup> 。以「國稅-綜合所得稅結算申報繳稅15G」為例

Step8.交易結果

付款成功

|                     | Step        | /.父  | 匇颕 | 證   |  |
|---------------------|-------------|------|----|-----|--|
| ×                   |             | 掃描條码 | 馮  |     |  |
| 1                   | 2           |      | 3  | 4   |  |
| 請進行交り               | 昮驗證         |      |    | -   |  |
|                     |             |      |    |     |  |
|                     |             | •    |    | •   |  |
|                     |             |      |    | •   |  |
|                     |             |      |    | •   |  |
| 依顧客<br>進行顧<br>(1)除惑 | ≤設定)<br>☆證: | 之快速  | 登入 | 方式, |  |

→ 錯誤達一定次數後,可選擇以「

行動安全碼」進行驗證。

(2)圖形辨識 (3)指紋辨識

| 交易序號                                                                                                    | 20190924          |  |
|----------------------------------------------------------------------------------------------------|-------------------|--|
| 付款方式                                                                                                    | 007 (VISA金融<br>卡) |  |
| 所屬年度                                                                                                    | 107 年度            |  |
| 繳款類別                                                                                                    | 綜合所得稅結算申報繳稅       |  |
| 納稅義務人<br>身分證統一編號                                                                                                    |                   |  |
| 繳稅金額                                                                                                    | TWD 917.00        |  |
| (1)您可至財政部Paytax網站(<br>https://paytax.nat.gov.tw)查詢繳稅紀錄,或前往兆<br>豐行動支付主選單之「交易紀錄」查詢繳稅交易明<br>細。<br>(2)本行24小時客服專線:0800-016168、<br>02-89820000。<br>可儲存交易完成畫面 |                   |  |
| 儲存完成書面                                                                                                    | 完成                |  |
|                                                                                                    | 5040              |  |

情境三繳納非本人稅款

#### 

#### Step1.點選掃描條碼

| × ¥     | <sup>比</sup> 豐行動支付首 | 頁     | 登出 |
|---------|---------------------|-------|----|
| 「」」     | ●■<br>■■<br>出示付款碼   | 必款    |    |
| 支付/收款   |                     |       |    |
| 信用卡/金融卡 | 設定                  |       | >  |
| 交易紀錄    |                     |       | >  |
| 交易設定    |                     |       |    |
| 小額快速交易  | 設定                  | 齃閉    | >  |
| 建立掃碼捷徑  |                     |       | >  |
| 建立付款碼捷  | 涇                   |       | >  |
| 雲端發票    |                     |       |    |
| 手機載具設定  |                     | 已設定條碼 | >  |
| 中獎入帳設定  |                     | >     |    |
| 捐贈碼查詢   |                     | >     |    |
| 說明      |                     |       |    |
| 如何使用兆豐行 | 動支付                 |       |    |
| 交易限額說明  |                     |       |    |

#### Step2.掃描稅單QR code

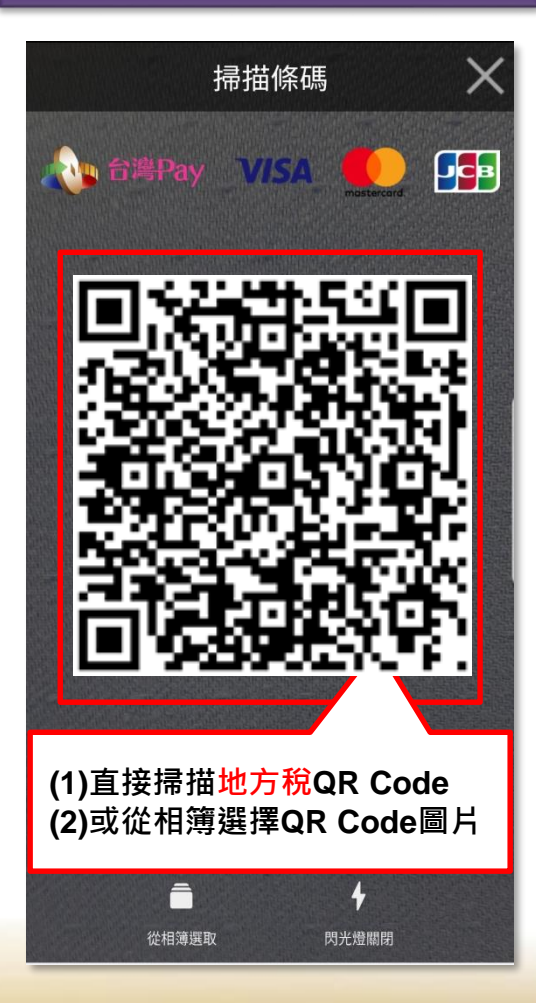

## Step3.選金融卡支付 X 選擇支付方式 信用卡 金融卡

#### 

| Step4            | Step4.帶入稅款資料     |         |              |
|------------------|------------------|---------|--------------|
| ×                | 掃描條              | 医石馬     |              |
|                  | 11221 使用         | 牌照稅     |              |
| 1                | 2                | 3       | 4            |
| 請填寫付款資訊          |                  | 餘額      | 14,985,398 元 |
|                  | (晶片金融卡           | )       | *            |
| * 銷帳編號           |                  |         |              |
|                  |                  |         |              |
| * 繳納截止日(共        | 6碼)              |         |              |
| 081231           |                  |         |              |
| 範例:105年1月        | 目 1 日 ,請切        | 填寫「0501 | 01」          |
| ★ 期別代號           |                  |         |              |
| 08080            |                  |         |              |
| * 纖稅金額           |                  |         |              |
|                  |                  |         |              |
| 金額須小於或等於網路繳稅服務網站 | ☆200 萬,フ<br>占繳納。 | 大於200萬計 | 青至           |
| 重新掃描             |                  | -       | 下一步          |

| 掃描條碼         1       2       3       4         1       2       3       4         請確認付款資訊       (晶片金融卡)       1         約納截止日       081231       1         期別代號       08080       1                                                          | 掃描條碼       11227 使用牌照稅       1     2     3     4       請確認付款資訊     (晶片金融卡)        均帳編號 |
|----------------------------------------------------------------------------------------------------|----------------------------------------------------------------------------------------|
| 1       2       3       4         1       2       3       4         請確認付款資訊       (晶片金融卡)       4         付款方式       (晶片金融卡)       4         銷帳編號       (晶片金融卡)       4         総納截止日       081231       5         期別代號       08080       5 | 1       2       3       4         請確認付款資訊       (晶片金融卡)         銷帳編號                   |
| 1     2     3     4       請確認付款資訊                                                                                                    | 1     2     3     4       請確認付款資訊       付款方式     (晶片金融卡)       銷帳編號                    |
| 請確認付款資訊         付款方式       (晶片金融卡)         銷帳編號       (個人会融卡)         繳納截止日       081231         期別代號       08080                                                                                                    | 請確認付款資訊<br>付款方式 (晶片金融卡)<br>銷帳編號                                                        |
| 付款方式     (晶片金融卡)       銷帳編號                                                                                                    | 付款方式 (晶片金融卡)<br>銷帳編號                                                                   |
| 銷帳編號        繳納截止日     081231       期別代號     08080                                                                                                    | 銷帳編號                                                                                   |
| <ul><li>繳納截止日 081231</li><li>期別代號 08080</li></ul>                                                                                                    |                                                                                        |
| 期別代號 08080                                                                                                    | 繳納截止日 081231                                                                           |
|                                                                                                    | 期別代號 08080                                                                             |
| 繳稅金額 TWD 3333.00                                                                                                    | 繳稅金額 TWD 3333.00                                                                       |

下一步

上一步

|                                   | Ste                                                                                                    | p6.父学                                   | 匇鱖旕               | Ì          |  |
|-----------------------------------|----------------------------------------------------------------------------------------------------|-----------------------------------------|-------------------|------------|--|
| ×                                 |                                                                                                    | 掃描條                                     | 碼                 |            |  |
|                                   | 1                                                                                                    | 2                                       | 3                 | 4          |  |
| 請進征                               | 行交易驗證                                                                                                    |                                         |                   |            |  |
|                                   |                                                                                                    |                                         |                   |            |  |
|                                   |                                                                                                    |                                         |                   |            |  |
|                                   |                                                                                                    |                                         |                   |            |  |
|                                   |                                                                                                    |                                         |                   |            |  |
|                                   |                                                                                                    | •                                       |                   |            |  |
| 依<br>進<br>(1)<br>(2)<br>(3)<br>→行 | 顧客設設<br>行驗部分<br>上版<br>副<br>形<br>辨<br>將<br>一<br>版<br>圖<br>下<br>約<br>辨<br>辨<br>辨<br>一<br>次<br>論<br>部<br>辨<br>約<br>一<br>版<br>部<br>形<br>が<br>約<br>間<br>、<br>版<br>部<br>形<br>が<br>部<br>別<br>版<br>部<br>形<br>が<br>部<br>別<br>、<br>別<br>の<br>部<br>部<br>形<br>が<br>部<br>別<br>、<br>別<br>の<br>間<br>の<br>部<br>部<br>形<br>約<br>二<br>に<br>約<br>二<br>の<br>、<br>う<br>に<br>約<br>二<br>の<br>、<br>う<br>に<br>約<br>二<br>の<br>、<br>約<br>二<br>、<br>約<br>二<br>、<br>、<br>、<br>約<br>二<br>、<br>、<br>、<br>、<br>、<br>、<br>、<br>、<br>、 | 定之快速<br>:<br>識<br>識<br>設<br>変<br>後<br>勝 | 登入方<br>,可選擇<br>證。 | 式 ·<br>睪以「 |  |

### 四、行動繳稅服務使用說明-金融卡 S <sup>兆豐銀行</sup> #以「地方稅-11227使用牌照稅」為例

| Step  | 7.交易結果                                                                                                    |
|-------|----------------------------------------------------------------------------------------------------|
|       | <ul> <li>Image: A start of the start of the start of</li></ul> |
|       | 付款成功                                                                                                    |
| 交易序號  | 20190924                                                                                                    |
| 繳款類別  | 11227 使用牌照税                                                                                                    |
| 付款方式  | (晶片金融                                                                                                    |
|       | 卡)                                                                                                    |
| 銷帳編號  |                                                                                                    |
| 繳納截止日 | 081231                                                                                                    |
| 期別代號  | 08080                                                                                                    |
| 编码会姻  | TWD 3333 00                                                                                                    |

(1)您可至財政部Paytax網站(

https://paytax.nat.gov.tw )查詢繳稅紀錄,或前往兆 豐行動支付主選單之「交易紀錄」查詢繳稅交易明 細。

(2)本行24小時客服專線: 0800-016168、

02-89820000 •

可儲存交易完成畫面

儲存完成畫面

完成

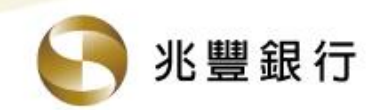

## 兆豐銀行 行動繳稅服務

## 五、行動繳稅服務使用說明-信用卡

#### 五、行動繳稅服務使用說明-信用卡

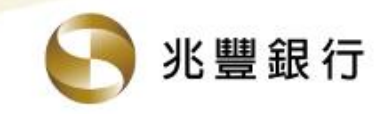

⇔「新增信用卡」服務:

選單

#### Step1.點「兆豐行動支付」 Ξ $\triangle$ 個人帳戶總覽 [→ 登出 帳戶總覽 理財投資總覽 繳卡費 兆豐行動支付 台幣轉帳 資料更新時間 2020/02/14 16:05:31 📀 存款 \$817,844 存款 817,844 > 台幣活存 576,570 > 台幣定存 201,469 > 外幣活存 39,805 • 借款 2,901,516 $\heartsuit$ \_

我的最愛

| ×                | 兆豐行動支付首             | <b> 〕</b>   | 登出 |
|------------------|---------------------|-------------|----|
| 「<br>」 」<br>掃描條碼 | □ □<br>□ ■<br>出示付款碼 | <b>》</b> 收款 |    |
| 支付/收款            |                     |             |    |
| 信用卡/金融           | 触卡設定                |             | >  |
| 交易紀錄             |                     |             | >  |
| 交易設定             |                     |             |    |
| 小額快速交            | 易設定                 | 關閉          | >  |
| 建立掃碼捷            | 徑                   |             | >  |
| 建立付款碼            | 捷徑                  |             | >  |
| 雲端發票             |                     |             |    |
| 手機載具設            | 定                   | 已設定條碼       | >  |
| 中獎入帳設            | 定                   |             | >  |
| 捐贈碼查詢            |                     |             | >  |
| 說明               |                     |             |    |
| 如何使用兆豐           | 行動支付                |             |    |
| 交易限額說明           | ]                   |             |    |

Step2.選信用卡/金融卡設定

## Step3.點選立即新增 <sup>信用卡/金融卡設定</sup>

X

立即新增

### 五、行動繳稅服務使用說明-信用卡

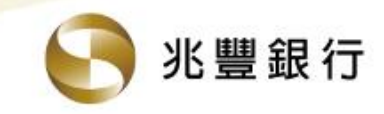

⇔「新增信用卡」服務:

#### Step4.新增付款方式

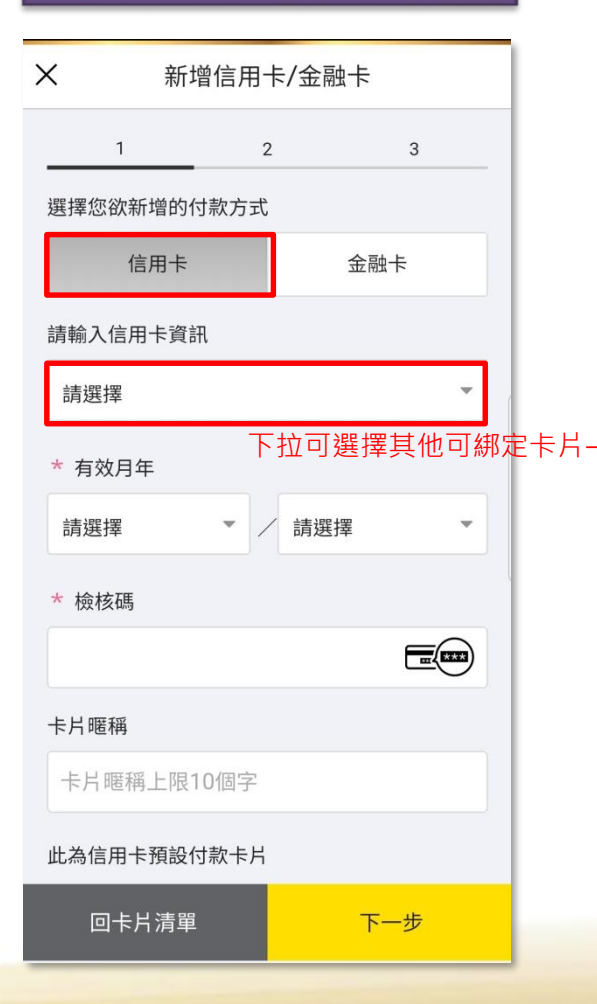

| Step5.缓                                                                | 医择り研定下方                          |
|------------------------------------------------------------------------|----------------------------------|
|                                                                        |                                  |
| Point VISA                                                             | 兆豐悠遊聯名卡<br>VISA0069              |
| eren veren (* 4)<br>8 <b>- O A</b> bisedinî<br>1 <b>- O A</b> bisedinî | e秒刷悠遊聯名卡<br>Mastercard····8510   |
|                                                                        | 兆豐Fancy歡喜卡<br>Mastercard····4871 |
| Platinum<br>1<br>I                                                     | MEGA JCB晶緻卡<br>JCB····4269       |
| S + ###<br>Nayful <sub>10</sub><br>VISA                                | 美福聯名御璽卡<br>VISA…0267             |
| s ann<br>Maytull <sub>16</sub><br>visa                                 | 美福聯名御璽卡<br>VISA0309              |
| 回卡片清單                                                                  | ★ 關閉 下一步                         |

#### Step6.輸入卡片資料

| ×                                                                                                    | <b>〈</b> 新增信用卡/金融卡          |   |      |     |   |
|----------------------------------------------------------------------------------------------------|-----------------------------|---|------|-----|---|
|                                                                                                    | 1                           | 2 | 2    | 3   |   |
| 選擇您                                                                                                    | 選擇您欲新增的付款方式                 |   |      |     |   |
|                                                                                                    | 信用卡                         |   | 会    | 記書  |   |
| 請輸ノ                                                                                                    | 入信用卡資訊                      |   |      |     |   |
| - The second second sec |                             |   |      |     |   |
| ery                                                                                                    | e秒刷悠遊聯名卡/Mastercard····8510 |   |      |     |   |
| * 有                                                                                                    | 效月年                         |   |      |     |   |
| 08                                                                                                    |                             | • | 2022 | ,   | • |
| * 檢                                                                                                    | 核碼                          |   |      |     |   |
| 000                                                                                                    |                             |   |      |     |   |
| 卡片町                                                                                                    | 卡片暱稱                        |   |      |     |   |
| Ē                                                                                                    | 回卡片清單                       |   |      | 下一步 |   |

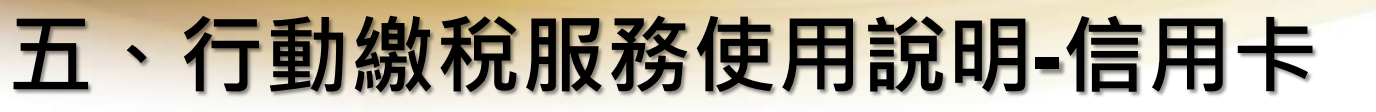

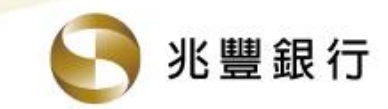

⇔「新增信用卡」服務:

#### Step7.新增卡片成功

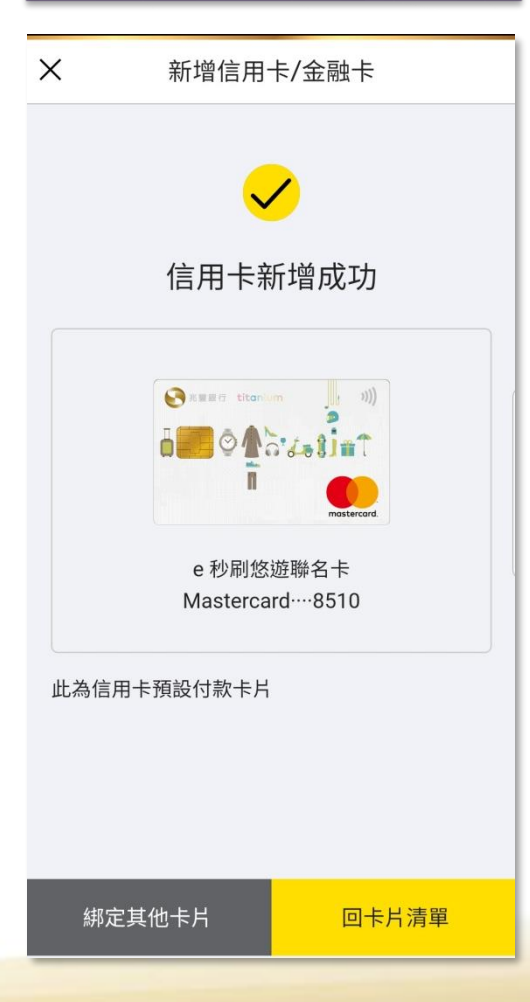

## 五、行動繳稅服務使用說明-信用卡 <</p> <sup>兆豐銀行</sup> ○ ○</

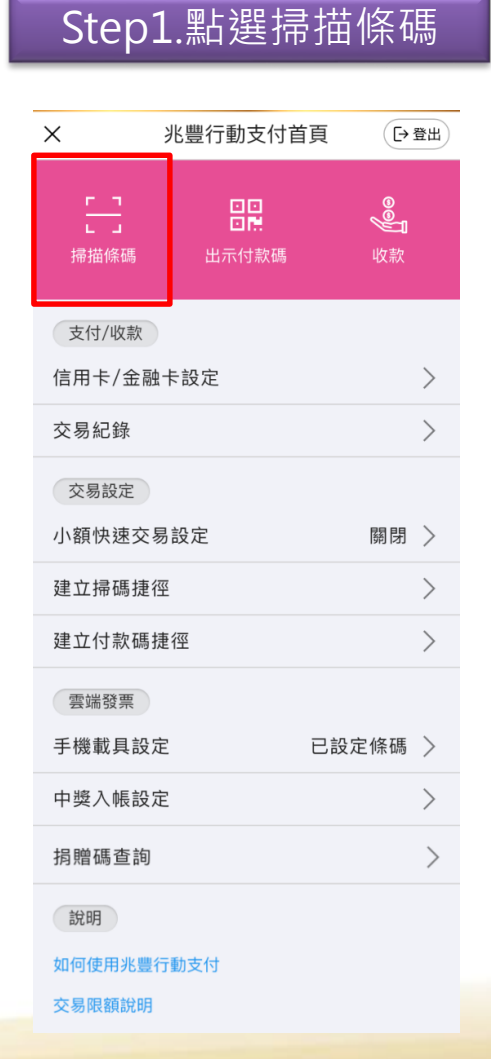

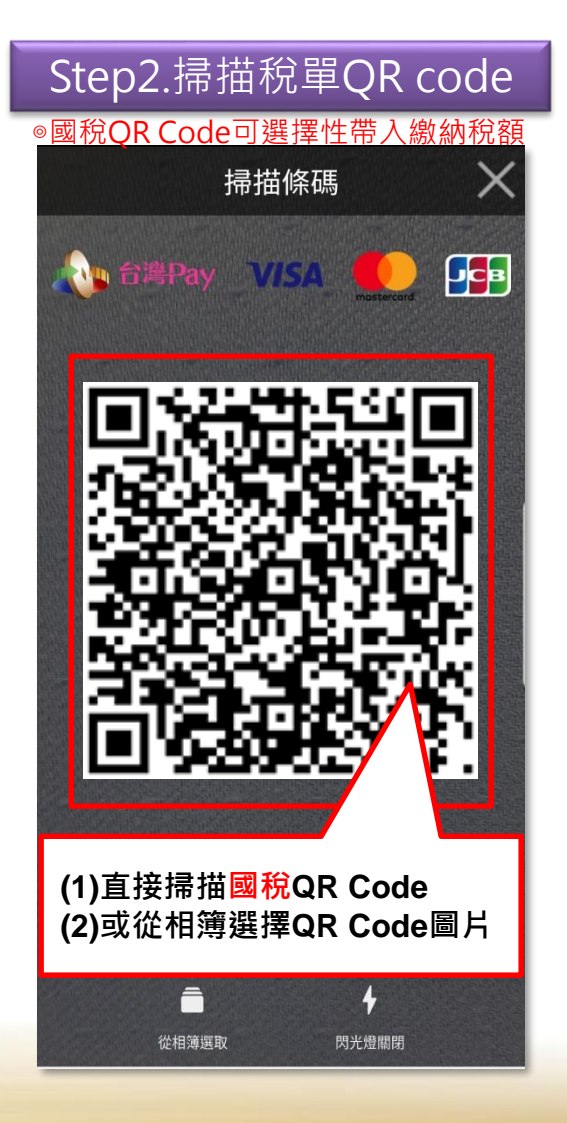

## Step3.選信用卡支付 X 選擇支付方式 信用卡 金融卡

## 五、行動繳稅服務使用說明-信用卡 <○ <sup>兆豐銀行</sup> ○ 以「國稅-綜合所得稅結算申報繳稅15G」為例

Step5.確認交易資料

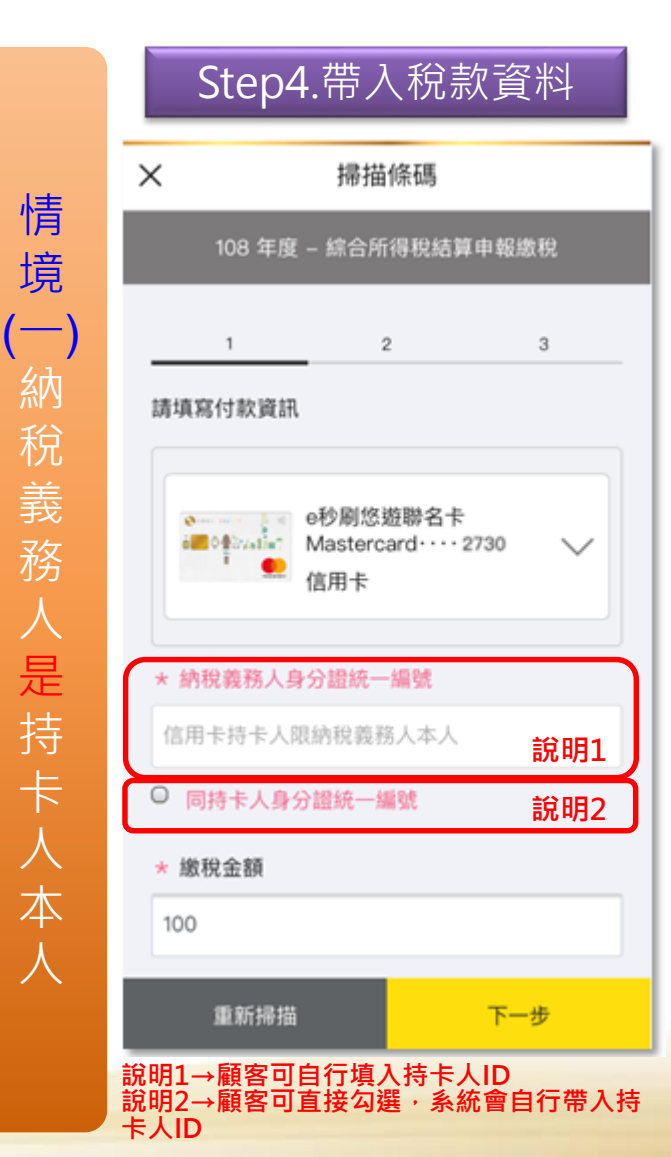

|                 | 掃描                     | 條碼                   |     |
|-----------------|------------------------|----------------------|-----|
| 108 \$          | F度 - 綜合所               | <b>i得稅結算</b> 申       | 報繳稅 |
| 1               | 2                      | з                    | 4   |
| 肺確認付款並          | ۉR.                    |                      |     |
| and the second  | e秒刷一<br>Masterd<br>信用卡 | 卡通聯名卡<br>:ard・・・・273 | 0   |
| 納稅義務人<br>身分證統一) | att                    |                      |     |
| 繳稅金額            | TW                     | D 100                |     |
|                 |                        |                      |     |
|                 |                        |                      |     |

#### Step6.交易驗證 Х 掃描條碼 1 2 3 4 請進行交易驗證 依顧客設定之快速登入方式, 進行驗證: (1) 臉部辨識 (2)圖形辨識 (3)指紋辨識 →<br /> →<br /> 錯誤達一定次數後<br /> ・<br /> 可選擇以「 行動安全碼」進行驗證。

## 五、行動繳稅服務使用說明-信用卡 <○ <sup>兆豐銀行</sup> ↓ 以「國稅-綜合所得稅結算申報繳稅15G」為例

| ×              | 掃描條碼                            |
|----------------|---------------------------------|
|                | $\checkmark$                    |
|                | 付款成功                            |
| 授權碼            | 002127                          |
| 交易序號           | 2020022521160200753<br>8        |
| 交易日期           | 2020/02/25 21:16:02             |
| 付款方式           | e秒刷一卡通聯名卡<br>Mastercard····2730 |
| 所屬年度           | 108 年度                          |
| 繳款類別           | 綜合所得稅結算申報繳稅                     |
| 納稅義務.<br>身分證統· | 人一編號                            |
| 繳稅金額           | TWD 100                         |

https://paytax.nat.gov.tw )查詢繳稅紀錄,或前 往兆豐行動支付主選單之「交易紀錄」查詢繳稅交 易明細。 (2)本行24小時客服專鍵: 0800-016168。 02-89820000 · 可儲存交易完成畫面

完成

儲存交易結果

情 境 納稅義務 人是持卡人本人

## 五、行動繳稅服務使用說明-信用卡 <</p> <sup>兆豐銀行</sup> ○ ○</

#### Step4.帶入稅款資料

#### ★本行APP僅可繳納持卡人之綜所稅,若系統檢核輸入資料非持卡人ID便會跳提醒訊息,且顧客也無法繼續下一步驟。

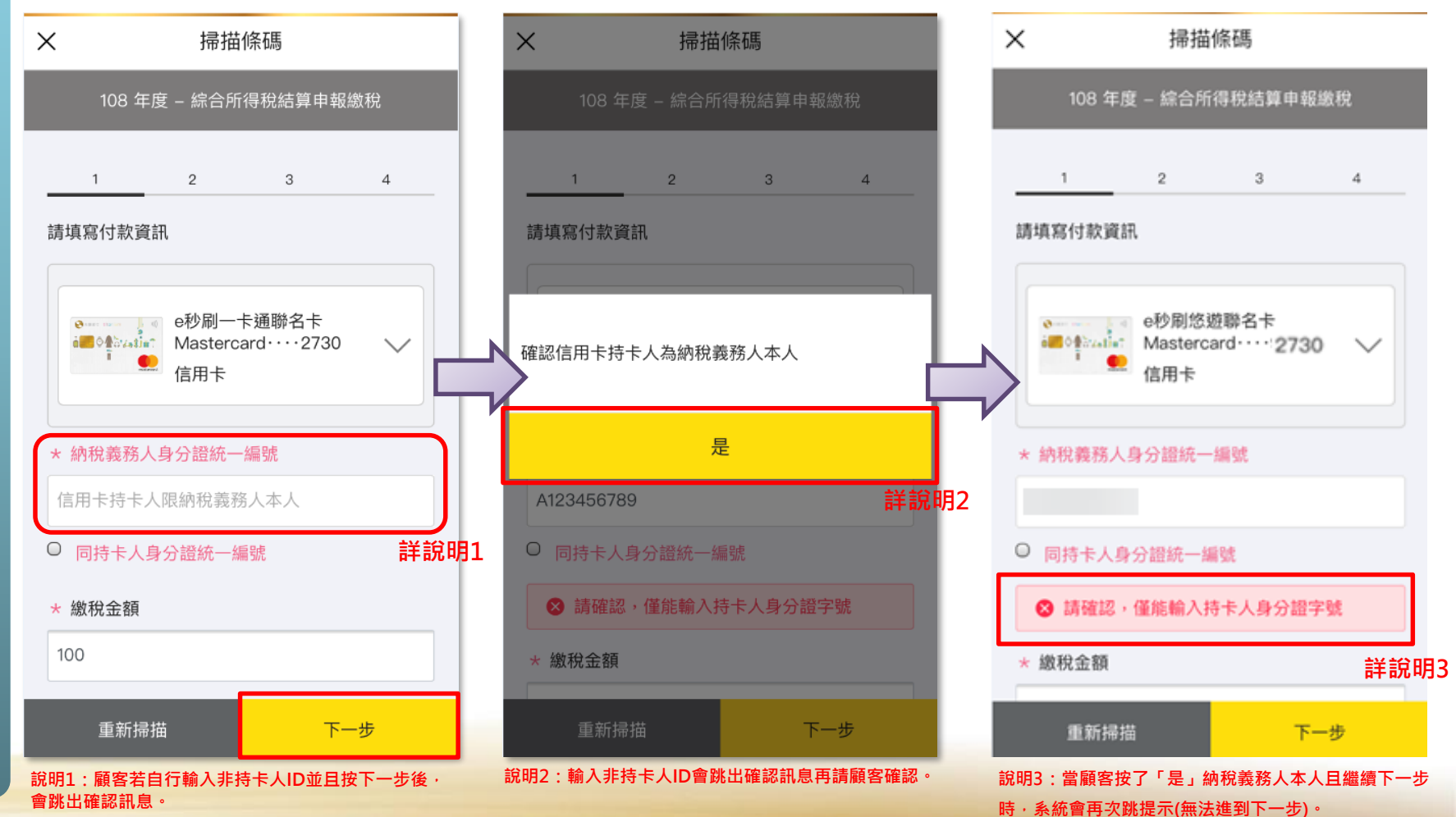

## 五、行動繳稅服務使用說明-信用卡 <sup>●</sup><sup>兆豐銀行</sup> ♥以「<u>地方稅-11221使用牌照稅」</u>為例

#### Step1.點選掃描條碼

| X               | 兆豐行動支付首           | 頁 [>登出]        |
|-----------------|-------------------|----------------|
| 「]<br>」<br>掃描條碼 | □□<br>□■<br>出示付款碼 | <b>9</b><br>收款 |
| 支付/收款           |                   |                |
| 信用卡/金融+         | 卡設定               | >              |
| 交易紀錄            |                   | >              |
| 交易設定            |                   |                |
| 小額快速交易          | 設定                | 關閉 >           |
| 建立掃碼捷徑          |                   | >              |
| 建立付款碼捷          | 徑                 | >              |
| 雲端發票            |                   |                |
| 手機載具設定          |                   | 已設定條碼 >        |
| 中獎入帳設定          |                   | >              |
| 捐贈碼查詢           |                   | >              |
| 說明              |                   |                |
| 如何使用兆豐行         | 動支付               |                |
|                 |                   |                |

#### Step2.掃描稅單QR code

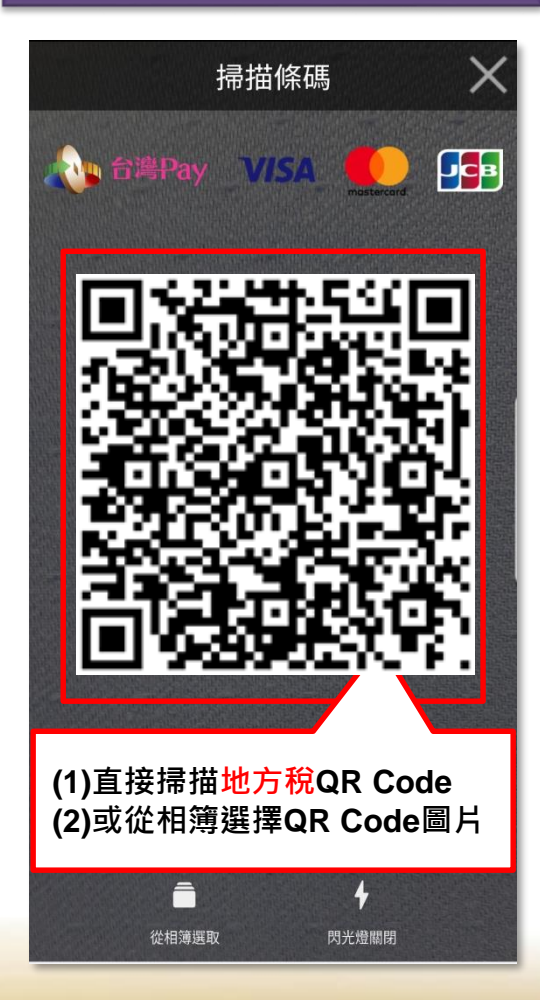

#### Step3.選信用卡支付

| الا ×  |     |   |
|--------|-----|---|
| 「」」    |     |   |
| 選擇支付方  | 式   | × |
|        | 信用卡 |   |
|        |     |   |
|        | 金融卡 |   |
|        |     |   |
| 建立付款碼捷 |     |   |
| (發票))  |     |   |
| 手機載具設定 |     |   |
|        |     |   |

## 五、行動繳稅服務使用說明-信用卡 <sup>●</sup><sup>兆豐銀行</sup> ♥以「<u>地方稅-11221使用牌照稅」</u>為例

|                   |                    | 10.向        |        |
|-------------------|--------------------|-------------|--------|
|                   | 11221 使用)          | 牌照稅         |        |
| 1                 | 2                  | 3           | 4      |
| 請填寫付款資            | 詽                  |             |        |
|                   |                    |             |        |
| 9 mm              | 兆豐利多御<br>VISA····8 | 璽商旅卡<br>092 | $\sim$ |
| VISA              | 信用卡                |             | •      |
|                   |                    |             |        |
| * 銷帳編號            |                    |             |        |
| 7202900000        | 0010012            |             |        |
|                   | (11 - 787)         |             |        |
| * 線納截止日           | (共6碼)              |             |        |
| 091231            |                    |             |        |
| 範例:105 年<br>*期別代號 | 1月1日,請             | 填寫「0501     | 01」    |
| 09083             |                    |             |        |
| * 繳稅金額            |                    |             |        |
| 100000            |                    |             |        |

#### Step5.確認交易資料 $\times$ 掃描條碼 11221 使用牌照税 1 2 3 4 請確認付款資訊 兆豐利多御璽商旅卡 VISA · · · · 8092 信用卡 銷帳編號 7202900000010012 繳納截止日 091231 期別代號 09083 繳稅金額 **TWD 100** 下一步

#### X 掃描條碼 2 3 1 4 請進行交易驗證 依顧客設定之快速登入方式, 進行驗證: (1) 臉部辨識 (2)圖形辨識 (3)指紋辨識 →錯誤達一定次數後,可選擇以「 行動安全碼」進行驗證。

Step6.交易驗證

## 五、行動繳稅服務使用說明-信用卡 ♀ <sup>兆豐銀行</sup> ⇔以「<u>地方稅-11221使用牌照稅</u>」為例

#### Step7.交易結果

| ×     | 掃描條碼                                                                                                    |  |
|-------|----------------------------------------------------------------------------------------------------|--|
|       | <ul> <li>Image: A start of the start of the start of</li></ul> |  |
|       | 付款成功                                                                                                    |  |
| 授權碼   | 735335                                                                                                    |  |
| 交易序號  | 2020022521194200753<br>9                                                                                                    |  |
| 交易日期  | 2020/02/25 21:19:42                                                                                                    |  |
| 繳軟類別  | 使用牌照稅                                                                                                    |  |
| 付款方式  | 兆豐利多御豐商旅卡<br>VISA・・・・8092                                                                                                    |  |
| 銷帳編號  | 7202900000010012                                                                                                    |  |
| 繳納截止日 | 091231                                                                                                    |  |
| 期別代號  | 09083                                                                                                    |  |
| 繳稅金額  | TWD 100                                                                                                    |  |
|       |                                                                                                    |  |

儲存交易結果

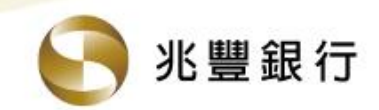

## 兆豐銀行 行動繳稅服務

## 六、行動繳稅服務使用說明-交易紀錄

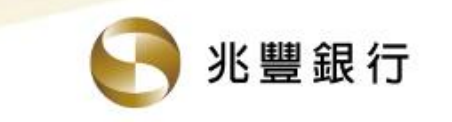

### 六、行動繳稅服務使用說明-交易紀錄 費查詢繳稅紀錄

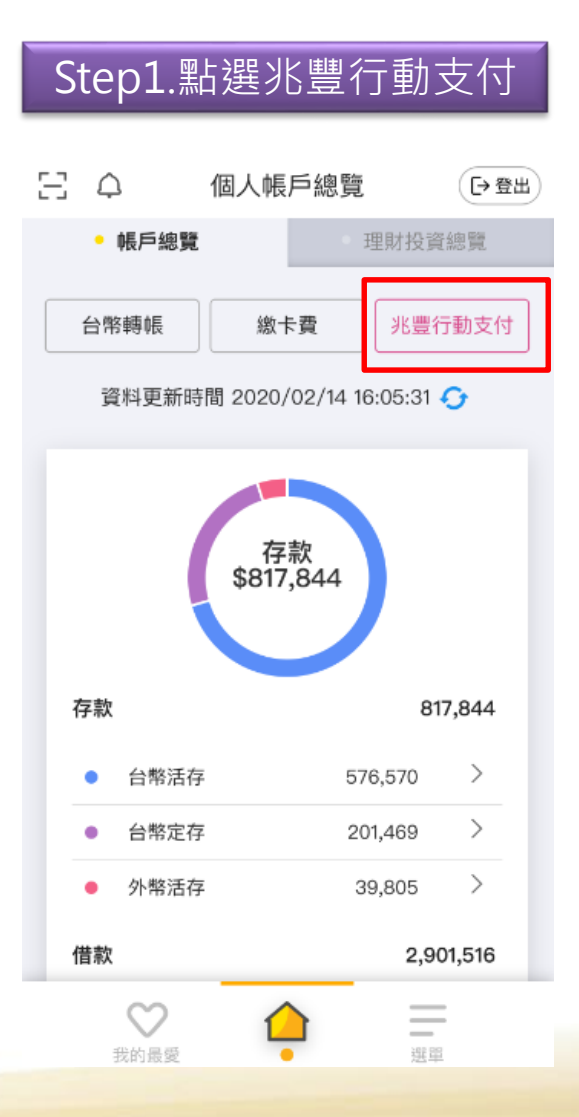

| Step2.點選交易           | 紀錄    |
|----------------------|-------|
|                      |       |
| × 兆豐行動支付首頁           | □●登出  |
| <u> </u>             | Q     |
| □ □ □ □ ■ 掃描條碼 出示付款碼 | ● 収款  |
|                      |       |
| 支付/收款                |       |
| 信用卡/金融卡設定            | >     |
| 交易紀錄                 | >     |
| 交易設定                 |       |
| 小額快速交易設定             | 關閉 >  |
| 建立掃碼捷徑               | >     |
| 建立付款碼捷徑              | >     |
| 雲端發票                 |       |
| 手機載具設定     已設        | 定條碼 > |
| 中獎入帳設定               | >     |
| 捐贈碼查詢                | >     |
| 說明                   |       |
| 如何使用兆豐行動支付           |       |
| 交易限額說明               |       |

#### Step3.輸入查詢條件

| ×          | 交易 | 紀錄    |          |   |
|------------|----|-------|----------|---|
| * 付款方式     |    |       |          |   |
| 全部         | 信用 | 胩     | 金融十      | ŧ |
| * 信用卡      |    |       |          |   |
| 全部         |    |       |          | * |
| * 查詢期間     |    |       |          |   |
| 近一週        | 近一 | 個月    | 自訂       |   |
| 自訂查詢       |    |       |          |   |
| 2019/09/24 | ×  | 到 201 | 19/09/24 | × |
| * 交易類別     |    |       |          |   |
| 全部         |    |       |          | • |
|            |    |       |          |   |
| 返回         |    |       | 查詢       |   |

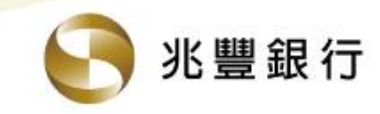

#### 查詢繳稅紀錄

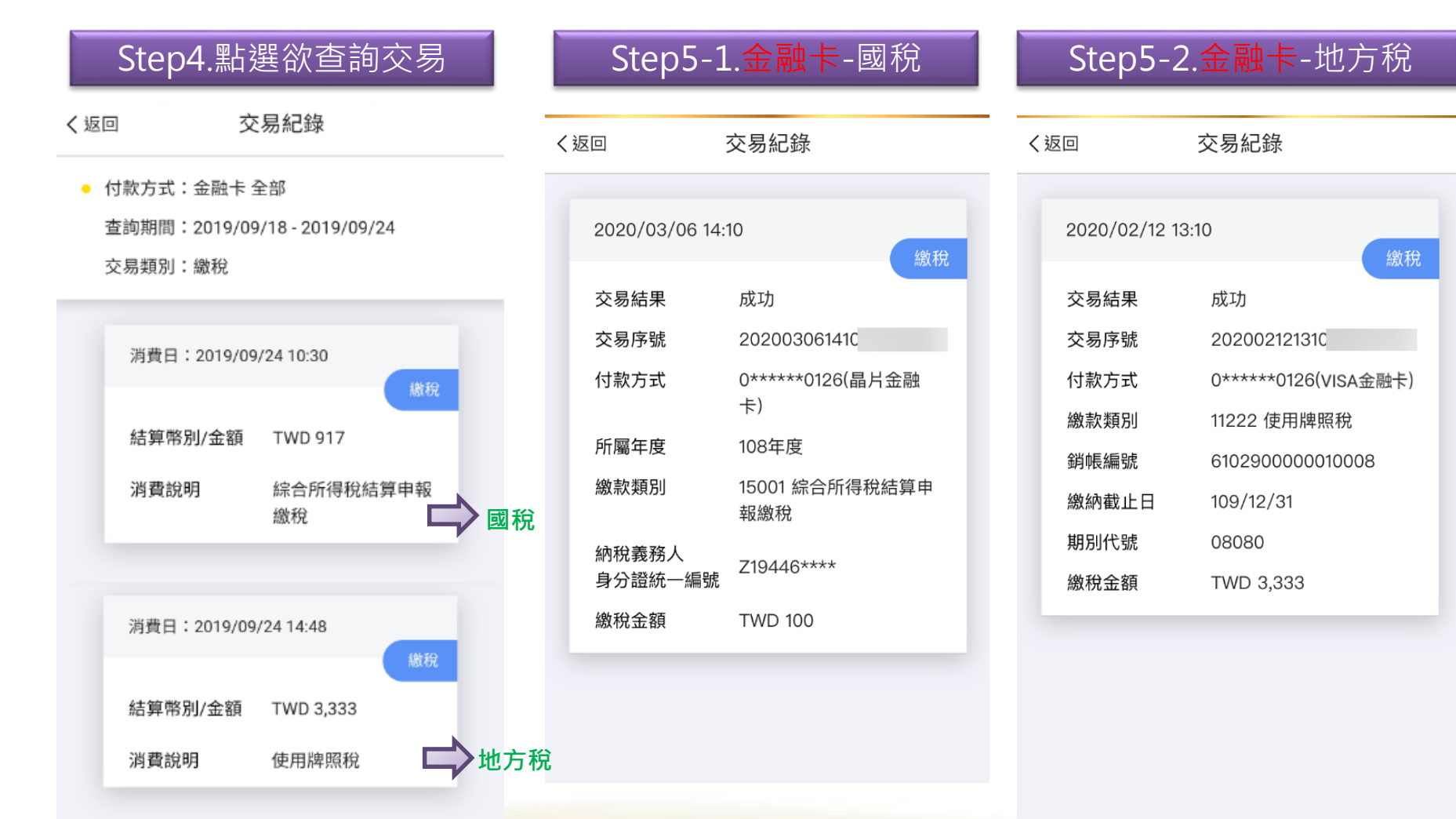

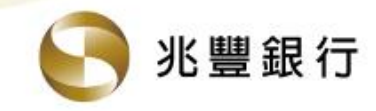

#### 查 查 詢 繳 稅 紀 錄

#### Step5-3.信用卡-國稅

| < | 返回               | 交易紀錄                             |
|---|------------------|----------------------------------|
|   | 2020/02/25 21:   | 16                               |
|   | 交易結果             | 成功                               |
|   | 授權碼              | 002127                           |
|   | 交易序號             | 2020022521160200753<br>8         |
|   | 付款方式             | e秒刷一卡通聯名卡<br>Mastercard ····2730 |
|   | 所屬年度             | 108年度                            |
|   | 繳款類別             | 15001 綜合所得稅結算申<br>報繳稅            |
|   | 納稅義務人<br>身分證統一編號 | Z19540****                       |
|   | 繳稅金額             | TWD 100                          |

#### Step5-4.信用卡-地方稅

| く返回        | 交易紀錄                       |
|------------|----------------------------|
| 2020/02/25 | 21:19                      |
| 交易結果       | 成功                         |
| 授權碼        | 735335                     |
| 交易序號       | 2020022521194200753<br>9   |
| 付款方式       | 兆豐利多御璽商旅卡<br>VISA ・・・・8092 |
| 繳款類別       | 11221 使用牌照税                |
| 銷帳編號       | 720290000010012            |
| 繳納截止日      | 109/12/31                  |
| 期別代號       | 09083                      |
| 繳稅金額       | TWD 100                    |
|            |                            |

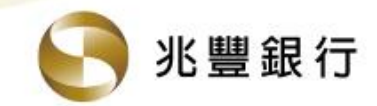

A16093\*\*\*\*

此電子郵件由系統自動發出,請勿首接回覆,如有疑問請洽本行客服中心專線0800-016-168或您的往來分行,我們將揭誠為您服務。

兆豐銀行 關心您(官網 https://www.megabank.com.tw)

(新臺幣)1

#### 

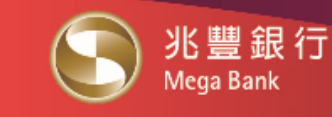

納稅義務人身份證統一編號

繳稅金額

| (兆豐行動支付)金融卡繳稅交<br>親愛的客戶您好: | 易結果                            | 網 路 銀 行 |
|----------------------------|--------------------------------|---------|
| 您於 2020/02/12 13:08:49 交易  | 易結果如下:                         | 個人金融    |
| 交易結果<br>交易序號               | 交易成功                           | 企業金融    |
| 付款方式<br>所屬年度               | 000000*****0126 VISA金融卡<br>108 | 信 託 業 務 |
| 繳款類別                       | 綜合所得稅結算申報繳稅                    |         |

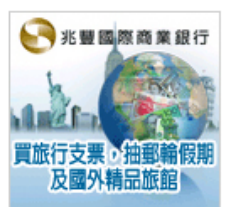

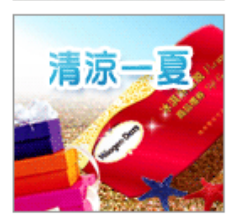

直結政策・隠私権聲明・安全宣令

COPYRIGHT 2008 Mega International Commercial Bank, ALL RIGHTS RESERVED. 兆豐金控 Mega Holding.

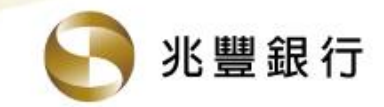

#### ✿ 繳稅交易結果Email通知信-金融卡(地方稅)

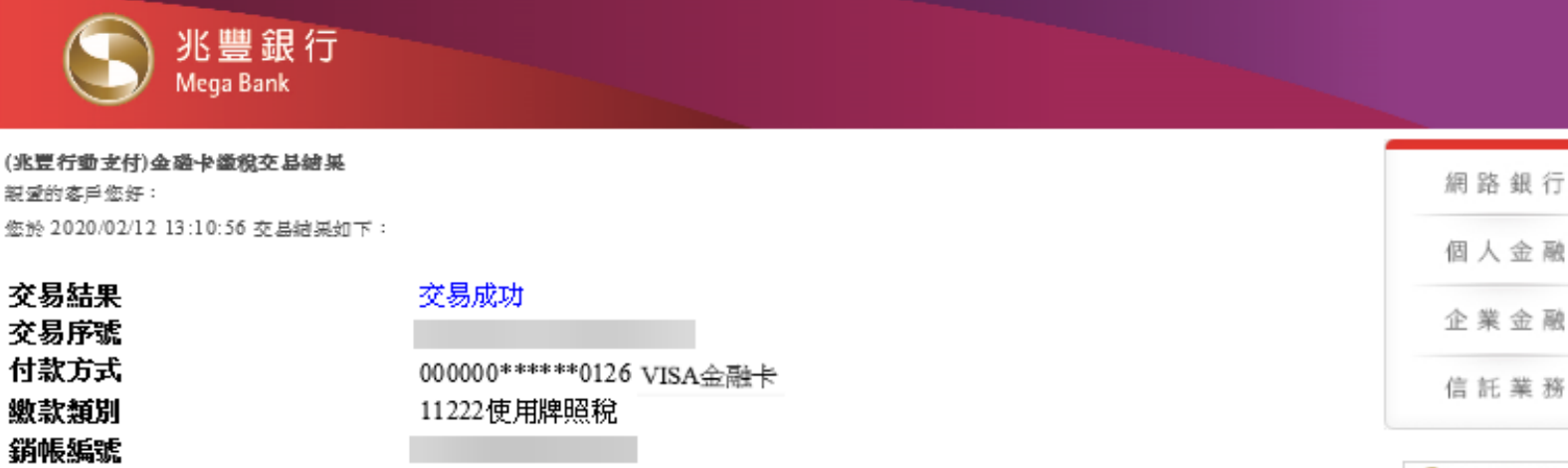

| 000000******0126 VISA金融卡 |
|--------------------------|
| 11222使用牌照稅               |
|                          |
| 091231                   |
| 08080                    |
| (新臺幣)3,333               |
| ····                     |

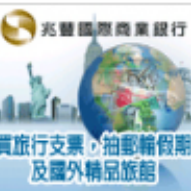

此属于鄧仲由系統自動發出,證如直接回覆,如有疑問讀於本行客服中心來總0800-016-168或您的往來分行,我們將場藏為您服務。

繳納截止日

期別代號 繳稅金額

兆豐銀行 關心您(官綱 https://www.megabank.com.tw)

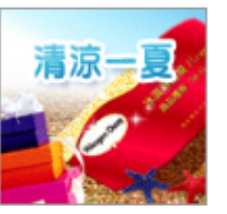

運結政策・聽私權聲明・安全宣告

COPYRIGHT 2008 Mega International Commercial Bank, ALL RIGHTS RESERVED. 兆豐金控 Mega Holdings

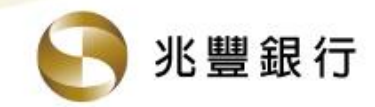

#### 

|            | 兆豐銀       |
|------------|-----------|
| $\bigcirc$ | Mega Bank |

行

(兆豊行動支付)信用卡繳稅交易結果
 親愛的客戶您好:
 您於 2020/02/25 21:16:02 交易結果如下:
 交易结果

| 超 | E 2 | 8   | 綟 | 行 |
|---|-----|-----|---|---|
| ſ | 8 / | 1   | 金 | 融 |
| 1 | 23  | R : | 金 | 融 |
| 6 | 1 1 | E   | ¥ | 務 |

|              | 240012430                         |
|--------------|-----------------------------------|
| 受權碼          | 002127                            |
| 交易序號         | 20200225211602007538              |
| 付款信用卡        | Mastercard · · · 2730 / e秒刷一卡通聯名卡 |
| 所屬年度         | 108                               |
| 激款類別         | 綜合所得稅結算申報繳稅                       |
| 的稅義務人身分證統一編號 | Z19540****                        |
| 激稅金額         | (新臺幣)100                          |
|              |                                   |

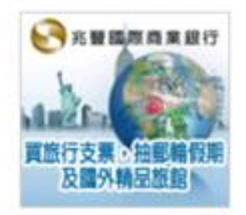

此電子郵件由系統自動發出,請勿直接回覆,如有疑問讀治本行客服中心專線0800-016-168或您的往來分行,我們將處誠為您服務。

兆豐銀行 關心您(官網 https://www.megabank.com.tw)

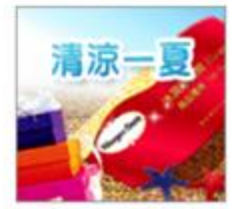

連結設施・隠私権軽明・安全宣告 COP VRIGHT 2008 Mega International Commercial Bank, ALL RIGHTS RESERVED 危費金技 Mega Holdings

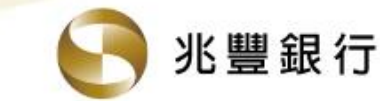

## 

| いしていた。<br>Mega Bank                                            |                                                        |                |
|----------------------------------------------------------------|--------------------------------------------------------|----------------|
| (兆豐行動支付)信用卡繳稅交易結果<br>親愛的客戶您好:<br>您於 2020/02/25 21:19:42 交易結果如7 | ۲ :                                                    | 網路銀行個人金融       |
| 交易結果<br>授權碼<br>交易序號<br>繳款類別                                    | 交易成功<br>735335<br>20200225211942007539<br>使用牌照稅        | 企業金融<br>信託業務   |
| 付款方式<br>銷帳編號<br>缴納截止日                                          | Visa ・・・・8092 / 兆豐利多御璽商旅卡<br>720290000010012<br>091231 | ション 聖 国際 商業 銀行 |

此電子郵件由系統自動發出,請勿直接回覆,如有疑問請洽本行客服中心專線0800-016-168或您的往來分行,我們將竭誠為您服務。

09083

(新臺幣)100

期別代號

繳稅金額

兆豐銀行 關心您(官網 https://www.megabank.com.tw)

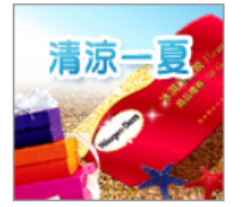

連結政策・隠私權聲明・安全宣告

COPYRIGHT 2008 Mega International Commercial Bank, ALL RIGHTS RESERVED. 兆豐金控 Mega Holdings

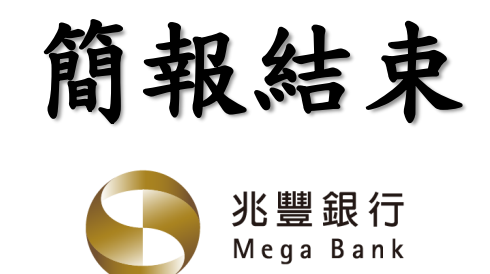

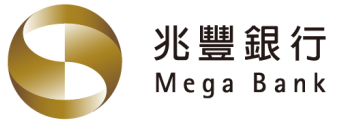